# UNM Guide to the Streamlyne<sup>®</sup> COI Module

Updated 7 October, 2022

# **TABLE OF CONTENTS**

| Introduction                                                               | 4  |
|----------------------------------------------------------------------------|----|
| Type of Disclosures                                                        | 4  |
| Getting into Streamlyne®- Your Dashboard                                   | 6  |
| Logging in                                                                 | 6  |
| Your Dashboard.                                                            | 6  |
| Entering New COI Information                                               | 8  |
| The General Structure of Streamlyne® Disclosures.                          | 10 |
| Reporter                                                                   | 11 |
| Screening Questionnaire                                                    | 14 |
| Disclosure-Specific Questionnaire                                          | 15 |
| Relationships Questions                                                    | 15 |
| Notes and Attachments                                                      | 16 |
| How to add a note                                                          | 17 |
| How to add an attachment                                                   | 18 |
| Ad Hoc Recipients                                                          | 19 |
| Outside Interests and Family Collaborations                                | 21 |
| Entering a new Outside Interest or Family Collaboration                    | 21 |
| Submitting Outside Entities                                                | 26 |
| Disclosure Questionnaires                                                  | 40 |
| Introduction                                                               | 40 |
| Completing the project disclosure                                          | 41 |
| Manual Disclosure Questionnaires                                           | 44 |
| Manual Event                                                               | 44 |
| Annual Disclosure Questionnaires                                           | 47 |
| Master Disclosure Questionnaire                                            | 49 |
| Relationships Section                                                      | 53 |
| Project and Financial Entity Relationships: Project and Manual Disclosures | 53 |
| Cumulative Disclosures (Annual and Master).                                | 54 |
| Certifying Your Disclosure                                                 | 55 |
| Changes to Disclosed Interest- The Master Disclosure                       | 56 |

Changes to Disclosed Interest- The Master Disclosure

| Master Disclosure Questionnaire                                                                                                  | 57        |
|----------------------------------------------------------------------------------------------------|-----------|
| Disclosed Projects Review                                                                                                    | 59        |
| Updating a Project Disclosure                                                                                                    | 64        |
| Oh no! I have submitted my disclosure and need to change something before it's reviewe                                           | d! 67     |
| Errors                                                                                                    | 68        |
| You have entered a new Outside Entity that is a US for profit and didn't answer the question about it being domestic subsidiary. | g a<br>68 |
| New or updated Outside Entities or Family Collaborations                                                                         | 69        |
| Updated Questionnaires                                                                                                    | 70        |
| Forgotten Questions                                                                                                    | 71        |
| What happens after I submit?                                                                                                    | 72        |
| If you have no reported Outside Entities or Family Collaborations                                                                | 72        |
| If you have reported Outside Entities or Family Collaborations                                                                   | 72        |
| Where can I find out about the status of my disclosure                                                                           | 72        |
| Wait, the COI office can disapprove a proposal?                                                                                  | 74        |
| But why would you disapprove?                                                                                                    | 74        |
| How will I know you have disapproved a proposal?                                                                                 | 74        |
| So now what do I do?                                                                                                    | 74        |
| Who can see my disclosure?                                                                                                    | 75        |

# Introduction

Streamlyne<sup>®</sup> is an enterprise-level research administration platform that has been chosen by the OVPR for UNM Main and Branch Campuses to integrate proposal development, award management, and some compliance (Conflict of Interest, Institutional Review Board, and Export Control) processes. This means smoother communication between different research administration offices and functions as well as only one system for researchers to navigate.

The purpose of this User Guide is to show you how to navigate UNM's Conflict of Interest Module. We have designed this module to take advantage of Streamlyne<sup>®</sup>'s integration while minimizing entering repetitive information. In addition, we are able to update the different types of disclosures rapidly, without having to launch (and you fill out) a whole new disclosure, in response to rapidly changing Federal regulations.

This is achieved by entering all reportable interests as either Outside Entities or Family Collaborations. Each reportable entity must be entered once, but once entered carries across all other types of disclosures.

#### Type of Disclosures

There are four types of disclosures that you will be filling out. Your Financial Entities will be imported into each, so that you do not have to remember and enter your disclosable interests for each disclosure.

 Project Disclosures. All Office of Sponsored Projects (OSP) proposals/awards, contracts, and other projects will require a project specific disclosure. IRB Protocols will also require an IRB Disclosure The advantage for you of doing so is that once you complete them, these Disclosures are imported into your Annual Disclosure. In addition, your completion of these disclosures will be available to OSP or IRB in real time. Project Disclosures are completed once for each project.

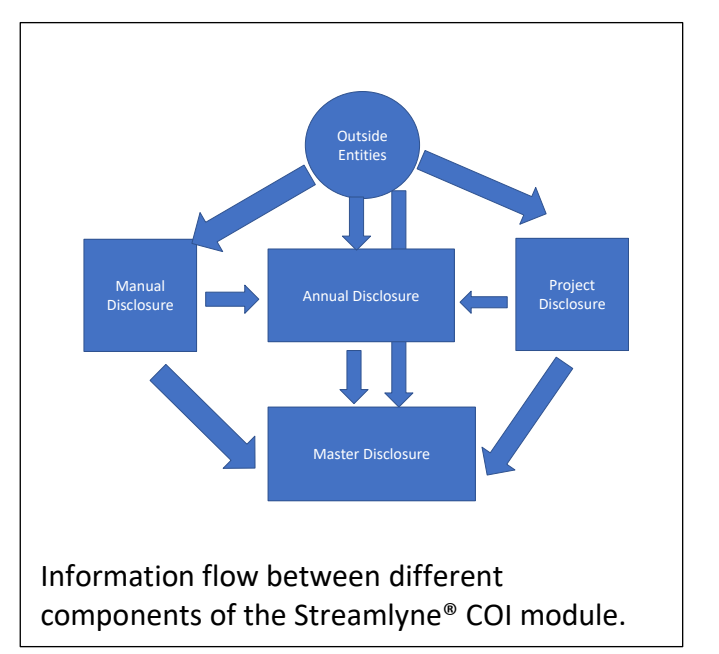

- 2. Manual Disclosures. In Manual Disclosures, you will report UNM (internally) funded projects (*e.g.*, RAC, WeR1 SURF) and unfunded projects associated with IACUCC protocols. Information from Manual Disclosures are fed into your Annual Disclosure as well. These disclosures are updatable.
- 3. Annual Disclosures. UNM Faculty Handbook Policy E110 requires each person who can significantly affect the design, conduct or reporting of UNM research (includes a project or contract through OSP, an internally funded project for which a proposal is written, or

an IRB/IACUC protocol) needs to submit a COI Disclosure. In Streamlyne<sup>®</sup>, this will be handled by answering fewer Annual Disclosure questions, automatic imports of your previously submitted Project Disclosures, and, in some instance, only certifying that they are correct. All information from Manual and Project Disclosures will be pulled into your Annual Disclosure.

4. Master Disclosure. The Master Disclosure has been designed to replace our Material Change disclosure. It pulls in all Project, Manual, and Annual Disclosures and allows you to update them to reflect the change you are reporting.

# Getting into Streamlyne®- Your Dashboard

Logging in

Go to **<u>research.unm.streamlyne.org</u>**. You will the following login page.

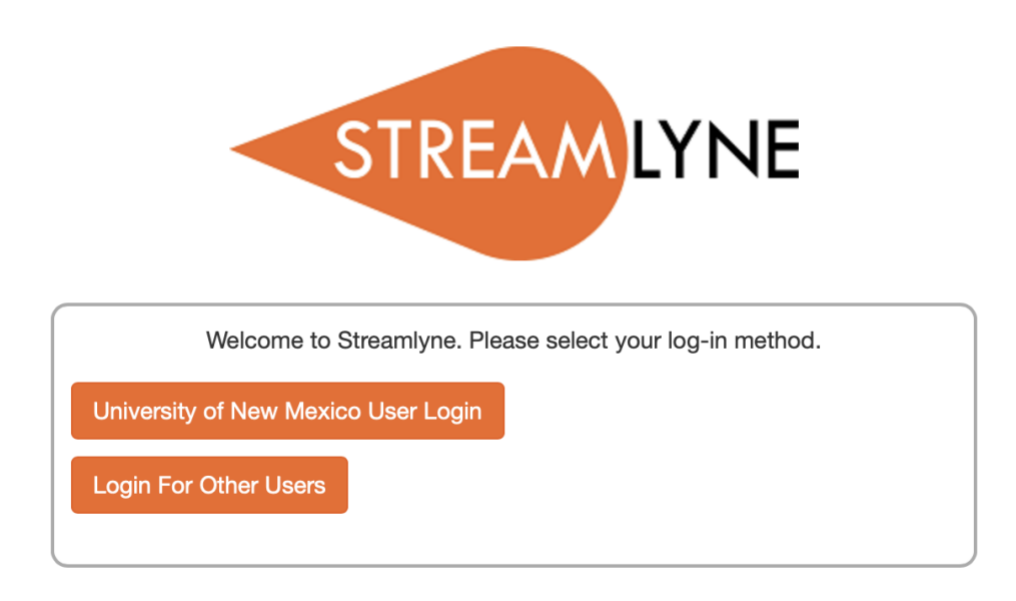

If you are affiliated with UNM, click University of New Mexico User Login and sign in using your UNM email address and password.

If you are an outside user, click Login For Other Users and enter the login credentials you were given.

If you need login credentials please complete the form here: <u>Request Streamlyne User Access</u>

## Your Dashboard.

When you log in, you will see your dashboard. It will look something like this:

|                                      |             | Main N      | 🗏 📰 🖌 Q. Main Menu 🗸 Identity 🗸 🖍 Reporting |                                     |                                                |                 |              |             |           |                        |                    |                  |               | Boo    |
|--------------------------------------|-------------|-------------|---------------------------------------------|-------------------------------------|------------------------------------------------|-----------------|--------------|-------------|-----------|------------------------|--------------------|------------------|---------------|--------|
| sage(s                               | s) of the D | ay          |                                             |                                     |                                                |                 |              |             |           |                        |                    |                  |               |        |
| aining                               | has comm    | enced. \$   | Smiles every                                | one!                                |                                                |                 |              |             |           |                        |                    |                  |               |        |
|                                      |             |             |                                             |                                     |                                                |                 |              |             |           |                        |                    |                  | R             | efresh |
| <ul> <li>Act</li> </ul>              | tion List   |             |                                             |                                     |                                                |                 |              |             |           |                        |                    |                  |               |        |
|                                      |             |             |                                             |                                     |                                                |                 |              |             |           |                        |                    |                  | Apply Default | NONE   |
|                                      | Action      | Id          | Number                                      | Туре                                | Title                                          | Route<br>Status | Lead<br>Unit | PI/Reporter | Delegator | Date<br>Created        | Submission<br>Date | Group<br>Request | Actions       | Log    |
| Show                                 | FYI         | <u>5076</u> |                                             | Streamlyne Research<br>Notification | Proposal Development Key<br>Personnel Reminder | FINAL           |              |             |           | 05:44 PM<br>02/07/2022 |                    |                  | NONE \$       |        |
|                                      |             |             |                                             |                                     |                                                | One item        | found.       |             |           |                        |                    |                  |               |        |
|                                      |             |             |                                             |                                     |                                                | Take A          | tion         |             |           |                        |                    |                  |               |        |
|                                      |             |             |                                             |                                     |                                                |                 |              |             |           |                        |                    |                  |               |        |
|                                      | /QP (2)     |             |                                             |                                     |                                                |                 |              |             |           |                        |                    |                  |               |        |
| > PD                                 |             |             |                                             |                                     |                                                |                 |              |             |           |                        |                    |                  |               |        |
| > PD                                 | (0)         |             |                                             |                                     |                                                |                 |              |             |           |                        |                    |                  |               |        |
| <ul> <li>PD</li> <li>IP (</li> </ul> | (0)         |             |                                             |                                     |                                                |                 |              |             |           |                        |                    |                  |               |        |

This is a big page with lots of acronyms and jargon. For COI, all you need to worry about is the Action List.

The Action List contains a list of all the tasks you have started, but not completed in Streamlyne<sup>®</sup>, as well as notifications of actions you may need to take. This includes uncompleted proposals, awards paperwork and, most importantly, information on which disclosures you need to complete.

| Action  | Id          | Number            | Туре                             | Title                              |                                                     | Route<br>Status    | Lead<br>Unit                 | PI/Reporter                                      | Delegator                         | Date<br>Created        | Submission<br>Date               | Group<br>Request | Action       |
|---------|-------------|-------------------|----------------------------------|------------------------------------|-----------------------------------------------------|--------------------|------------------------------|--------------------------------------------------|-----------------------------------|------------------------|----------------------------------|------------------|--------------|
| FYI     | <u>5076</u> |                   | Streamlyne Resea<br>Notification | rch Proposal Deve<br>Personnel Rer | elopment Key<br>minder                              | FINAL              |                              |                                                  |                                   | 05:44 PM<br>02/07/2022 |                                  |                  | NONE         |
| COM     | 12170       | 100000075         | KC COI Disclosur                 | KC COI Disclo                      | osure - Demo 1 18 Jul                               | SAVED              |                              | Julia Fulghum                                    |                                   | 01:42 PM<br>07/18/2022 |                                  |                  |              |
|         |             |                   |                                  |                                    |                                                     | 2 items found, dis | playing all.                 |                                                  |                                   |                        |                                  |                  |              |
|         |             |                   |                                  |                                    |                                                     |                    |                              |                                                  |                                   |                        |                                  |                  |              |
|         |             |                   |                                  |                                    |                                                     |                    |                              |                                                  |                                   |                        |                                  |                  |              |
| ~       | Act         | tion Lis          | t                                |                                    |                                                     |                    |                              |                                                  |                                   |                        |                                  |                  |              |
| ~       | Act         | tion Lis          | t                                |                                    |                                                     |                    |                              |                                                  |                                   |                        |                                  |                  |              |
| ~       | Act         | tion Lis          | t                                |                                    |                                                     |                    |                              |                                                  |                                   |                        |                                  |                  |              |
| ~       | Act         | tion Lis          | t                                |                                    |                                                     |                    |                              |                                                  |                                   |                        |                                  |                  |              |
| ~       | Act         | tion Lis<br>Actic | t<br>on Id                       | Number                             | Туре                                                |                    | т                            | ītle                                             |                                   |                        | Route                            | 6                | Lead         |
| ~       | Act         | tion Lis          | t<br>on Id                       | Number                             | Type                                                | Possarch           | T                            | "itle                                            | looment l                         | Cov                    | Route<br>Statu                   | e<br>IS          | Lead<br>Unit |
| •       | Act         | tion Lis<br>Actic | t<br>on Id<br>5076               | Number                             | Type<br>Streamlyne<br>Notification                  | Research           | T<br>Pro<br>Per              | "itle<br>posal Deve<br>'sonnel Ren               | lopment ł                         | Key                    | Route<br>Statu<br>FINAL          | e<br>IS          | Lead<br>Unit |
| ¥<br>Sł | Act         | Action Liss       | t<br>on Id<br><u>5076</u>        | Number                             | Type<br>Streamlyne<br>Notification                  | Research           | T<br>Pro<br>Per<br>KC        | "itle<br>posal Deve<br>sonnel Ren<br>COI Disclo  | lopment ł<br>ninder<br>sure - Der | Key<br>mo 1 18 Jul     | Route<br>Statu                   | e<br>IS          | Lead<br>Unit |
| ¥       | Act         | Actic<br>EY       | t<br>on Id<br>5076<br>12170      | Number<br>100000075                | Type<br>Streamlyne I<br>Notification<br>KC COI Disc | Research           | T<br>Pro<br>Per<br>KC<br>LKI | Title<br>posal Deve<br>rsonnel Ren<br>COI Disclo | lopment H<br>ninder<br>sure - Der | Key<br>mo 1 18 Jul     | Route<br>Statu<br>FINAL<br>SAVED | e<br>15          | Lead<br>Unit |

Under Action there are four possibilities.

| Symbol | Action                  | Requirement                                                                                                    |
|--------|-------------------------|----------------------------------------------------------------------------------------------------|
| ACK    | Acknowledge             | This item requires your acknowledgement in order for the document to move forward in its process.                                         |
| АРР    | Approve                 | This item requires that you review the details and make a decision to Approve, Disapprove, or Reject the document's contents.             |
| СОМ    | Complete                | This item requires that you complete one or more sections of<br>the document in order for the document to move forward in its<br>process. |
| EYD    | For Your<br>Information | This item is being routed to you for informational purposes only.                                                                         |

For any Action apart from FYI, you can go to the document that is indicated by clicking on the blue number under Id and you will be taken to the appropriate action. Clicking on the number after FYI gives you more information.

|      | Action | Id           | Number    | Туре                                | Title                                          |
|------|--------|--------------|-----------|-------------------------------------|------------------------------------------------|
| Show | FYI    | <u>5076</u>  |           | Streamlyne Research<br>Notification | Proposal Development Key<br>Personnel Reminder |
|      | СОМ    | <u>12170</u> | 100000075 | KC COI Disclosure                   | KC COI Disclosure - Demo 1 18 Jul<br>LKI       |
|      |        |              |           |                                     |                                                |

# **Entering New COI Information**

Going to the Menu at the top of the page clicking Conflict of Interest will pull down a menu containing all the actions you can take in the COI Module. Clicking on the name of the item will bring you either to a look up table to find that particular item or an action (e.g. edit something or complete an assigned disclosure) The entries with a + Create New beside them allow you to enter a **new** Disclosure or Outside Entity/Family Collaboration by clicking on the + Create New button. Project Disclosures can be entered by selecting New Project Disclosures to Complete. (See below)

| ۲.        | Main Menu - Iden                                                                   | tity – 🖍 Reporting                                                                                                    |                                                                                                    |     |
|-----------|------------------------------------------------------------------------------------|----------------------------------------------------------------------------------------------------|----------------------------------------------------------------------------------------------------|-----|
| Da<br>the | Pre-Award<br>Negotiations<br>Post-Award<br>IRB<br>Conflict of Interest<br>Settings | My Outside Entity<br>Outside Entity or H<br>View/Edit Outside<br>All My Outside En<br>My Disclosures<br>Annual Disclosure<br>Master Disclosure<br>New Project Discl<br>All My Disclosures<br>All My Reviews | ies and Family Collaborations<br>Family Collaboration<br>Entities and Family Collaborations<br>tities and Family Collaborations<br>( | Lob |
| D         | 12000 200                                                                          | Document                                                                                                    | Due Date: 08/31/2022;                                                                                                    | Lol |

# The General Structure of Streamlyne® Disclosures.

All Streamlyne<sup>®</sup> disclosures have the same general structure:

| Update Annual Disclosure<br>☆ Bookmark this document | Ø                      | Document Number : 12916<br>Disclosure Status : In pro<br>COI Disposition : In pro | Disclosure Number :<br>gress Review Status : In Progress<br>gress Reporter : lobolucy@unm.edu |
|------------------------------------------------------|------------------------|-----------------------------------------------------------------------------------|-----------------------------------------------------------------------------------------------|
| Disclosure                                           |                        |                                                                                   | Indicates required field                                                                      |
|                                                      | ocument Overview       |                                                                                   |                                                                                               |
| <b>&gt;</b> F                                        | leporter               |                                                                                   |                                                                                               |
| • • •                                                | creening Questionnaire |                                                                                   |                                                                                               |
| > 0                                                  | uestionnaire           |                                                                                   |                                                                                               |
| <b>&gt;</b> 0                                        | isclosed Projects      |                                                                                   |                                                                                               |
| > N                                                  | lotes & Attachments    |                                                                                   |                                                                                               |
| > 0                                                  | ertification           |                                                                                   |                                                                                               |
| <b>&gt;</b> /                                        | d Hoc Recipients       |                                                                                   |                                                                                               |
| <b>&gt;</b> F                                        | oute Log               |                                                                                   |                                                                                               |
|                                                      |                        | Send Notification Save C                                                          | 058                                                                                           |

Clicking on the box or the > for each panel will expand it.

#### **Document Overview**

|                                |              |               | ,  |
|--------------------------------|--------------|---------------|----|
| Document Overview              |              |               |    |
| * Description :                | <i>&amp;</i> | Explanation : | 66 |
| Organization Document Number : |              |               |    |
|                                |              |               |    |

In **Document Overview**, you have a chance to enter your own description of the disclosure and an explanation. Clicking on the pencil icon will allow you to type more information.

Only the Description is necessary. Enter a name that will allow you to navigate to your Disclosure or Outside Entity/Family Collaboration easily. Ignore Organization Document number; in a future version of the COI Module, the request for this number will be eliminated.

#### Reporter

| ✓ Reporter         | ✓ Reporter                 |                         |                  |  |  |
|--------------------|----------------------------|-------------------------|------------------|--|--|
| Contact Inform     | nation 🕜                   |                         |                  |  |  |
|                    |                            |                         |                  |  |  |
| Full Name :        | Lobo Lucy                  | User Name :             | lobolucy@unm.edu |  |  |
| Email Address :    | lobolucy@unm.edu           | Office Phone :          | 505-433-1829     |  |  |
| Primary Title :    |                            | Directory Title (S2S) : | Professor        |  |  |
| Home Unit :        | 045A                       | School :                |                  |  |  |
| Affiliation Type : | Faculty                    | Campus Code :           | AB - Albuquerque |  |  |
| Employee Status :  | Active                     | Employee Type :         | Exempt Staff     |  |  |
| NSF ID :           |                            | CITI User Name :        |                  |  |  |
| eRA Commons User   |                            | Fax :                   |                  |  |  |
| Name :             |                            |                         |                  |  |  |
| Pager :            |                            | Mobile :                |                  |  |  |
| Office Location :  |                            | Secondary Office        |                  |  |  |
|                    |                            | Location :              |                  |  |  |
| Address Line 1 :   | 1 University of New Mexico | Address Line 2 :        |                  |  |  |
| Address Line 3 :   |                            | City :                  | Albuquerque      |  |  |
| County :           |                            | State :                 | NEW MEXICO       |  |  |
| Postal Code :      | 87131-0001                 | Country :               | United States    |  |  |
|                    |                            |                         |                  |  |  |
| Show Uni           | t Details                  |                         |                  |  |  |
| Show Tra           | ining                      |                         |                  |  |  |
|                    |                            |                         |                  |  |  |

- 1. Reporter Information is pulled in from information already in Streamlyne<sup>®</sup>. It will report your basic information including your Unit.
- 2. If you have a proposal, project or award through a Unit different from your home Unit, you can change it. Clicking Show next to Unit Details will allow you to specify a unit other than your home unit for this disclosure. In this case, Lobo Lucy needs to complete a disclosure for a project funded through the Center for Biomedical Engineering, even though her home department is in Anthropology.

|      | Unit/Department Name    | * Unit Number | * Lead | Actions |
|------|-------------------------|---------------|--------|---------|
| Add: | (select) Q              |               | 0      | Add     |
| 1    | Anthropology Department | 045A          | 0      | Delete  |

3. To enter a new Unit (e.g., Department or Center), she will click on the magnifying glass next to (select).

|      | Unit/Department Name    |
|------|-------------------------|
| Add: | (select) Q              |
| 1    | Anthropology Department |

#### A search screen will appear:

#### Unit Lookup

| Unit/Department<br>Number:       |   | Parent Unit Number:   | Q 10              |  |  |  |
|----------------------------------|---|-----------------------|-------------------|--|--|--|
| Organization Id:                 | 9 | Unit/Department Name: |                   |  |  |  |
| Campus Code:                     | 0 | Active:               | O Yes ◯ No ◯ Both |  |  |  |
| ◯ Starts With ◯ Contains ◯ Exact |   |                       |                   |  |  |  |
| Search Clear Cancel              |   |                       |                   |  |  |  |

ORIC TIP: If you are searching for something in Streamlyne<sup>®</sup> use asterisks (\*) around the word to get better results. It doesn't always make sense, but it is what Streamlyne<sup>®</sup> requires. Failure to do so will result in no or limited results. Then click Search in the red box at the bottom of the Lookup panel.

Unit Lookup

| Unit/Department<br>Number: |                                  | Parent Unit Number:   | 0.                |  |  |  |  |  |
|----------------------------|----------------------------------|-----------------------|-------------------|--|--|--|--|--|
| Organization Id:           | 9                                | Unit/Department Name: | *Biomedical*  ©~  |  |  |  |  |  |
| Campus Code:               | 9                                | Active:               | O Yes ◯ No ◯ Both |  |  |  |  |  |
|                            | ◯ Starts With ◯ Contains ◯ Exact |                       |                   |  |  |  |  |  |
| Search Clear Cancel        |                                  |                       |                   |  |  |  |  |  |
|                            |                                  |                       |                   |  |  |  |  |  |

Lucy has found that there are two Units that have Biomedical in the name. To select the Center for Biomedical Engineering, she will click on return value.

| Return Value | Unit/Department Number | Unit/Department Name              |
|--------------|------------------------|-----------------------------------|
| return value | 302A                   | Biomedical Engineering            |
| return value | 986A                   | Center for Biomedical Engineering |
|              |                        |                                   |

Then click Add.

|      | Unit/Department Name                | * Unit Number | * Lead | Actions |
|------|-------------------------------------|---------------|--------|---------|
| Add: | Center for Biomedical Engineering Q | 986A          |        | Add     |
| 1    | Anthropology Department             | 045A          | 0      | Delete  |
|      | Show Training                       |               |        |         |

She will click the circle next to Center for Biomedical Engineering to make that the lead unit.

|      | Unit/Department Name              | * Unit Number | * Lead | Actions |
|------|-----------------------------------|---------------|--------|---------|
| Add: | (select) Q                        |               |        | Add     |
| 1    | Anthropology Department           | 045A          | 0      | Delete  |
| 2    | Center for Biomedical Engineering | 986A          | 0      | Delete  |
|      |                                   |               |        |         |

<u>At this point she will SAVE.</u> Lobo Lucy *always saves* when she completes a section of her disclosures. You should too. The Save button is located in a red box at the bottom of the document you are working on. There are variations on it, but it is usually in a cluster of buttons.

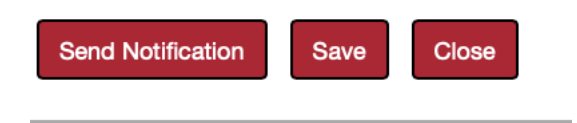

4. Clicking on Training will pull up all trainings Lucy has completed through Citi or Learning Central.

In this case, Lobo Lucy, has not completed any training. She will probably get an email from the COI office asking her to complete any required training or send us a certificate of completion.

|          | Hide     | Unit Details         |                                                    |                 |         |
|----------|----------|----------------------|----------------------------------------------------|-----------------|---------|
|          |          | Unit/Department Name | * Unit Number                                      | * Lead          | Actions |
| Add:     | (select) | 9                    |                                                    |                 | Add     |
| 1        | Anthrop  | ology Department     | 045A                                               | 0               | Delete  |
|          | Hide     | Training             |                                                    |                 |         |
| Descript | tion     |                      | Training Details for : Lobo Lucy<br>Date Completed | Expiration Date |         |

#### Screening Questionnaire

Each type of disclosure will start out with a Screening Questionnaire. This will provide information about your UNM affiliation and ask general questions about any Outside Interests or Family Collaborations you have associated with that particular disclosure. This aids in making certain that you have thought about all the possible types of conflicts that are inherent in research.

1. Access this questionnaire by clicking Show next to Outside Entities and Family Collaborations.

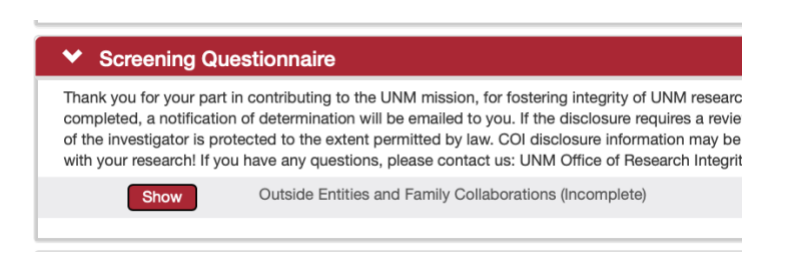

2. Question 1 asks your affiliation to UNM through a pull-down menu.

| 1. Which option below best describes your UNM amiliation/acti | vity?                                           |
|---------------------------------------------------------------|-------------------------------------------------|
|                                                               | √ select                                        |
|                                                               | UNM Main Campus                                 |
|                                                               | UNM Branch Campus                               |
|                                                               | UNM North Campus/Health Sciences Center (HS     |
| 2. Do you collaborate on this research project with any immed | UNM retiree                                     |
| Streamlyne?                                                   | Non-UNM investigator involved with UNM research |
|                                                               | None of the above.                              |

3. Questions 2-7 ask whether you have any Outside Entities or Family Collaborations that you have not previously disclosed over the last year in Streamlyne<sup>®</sup>. An affirmative answer will remind you to add, update or disclose these Entities/Collaborations in the Manual Event and External Entity Panel.

| Other than what you have previously disclosed in Outside Interests/Family Collabora<br>tner, or dependent child have equity interest (stock, stock options, or other ownersh<br>ir family members' other remuneration (consultancy, salary, etc.) from that company<br>we formly members' in a ublicity traded entite? | ations in Streamlyne, do you, your spouse/domes<br>hip interest) which, when combined with your an<br>y, exceeds \$5,000 total (when aggregated for you |
|----------------------------------------------------------------------------------------------------|----------------------------------------------------------------------------------------------------|

4. Question 8 asks about any agreements that might create the appearance that you would prefer them over UNM or a federal funding agency in making decisions about your UNM research. An affirmative answer will ask you to further elaborate so the COI Committee can evaluate the situation.

| U.S. funding agency or other sp                                                                  | onsor of UNM research project(s) in which you are involved?                                                                                                    |
|--------------------------------------------------------------------------------------------------|----------------------------------------------------------------------------------------------------|
|                                                                                                  | O Yes 🛛 No                                                                                                    |
| 8a. Identify the party/parties an other sponsor of UNM research is a relatedness to or overlap w | d describe the agreement that could appear to grant preferential treatment over a U.S. funding agency or<br>project(s)? Descriptions need to be sufficient in nature for the COI Committee to determine whether the<br>ith the UNM research and whether any potential or actual conflict(s) of interest in research may exist. |
| Separately list foreign agreeme                                                                  | nts under a sub-heading, "Foreign Agreement". Identify the relevant country.                                                                                                    |

5. Question 9 asks about any additional financial benefits you receive from your project beyond what was agreed to by the sponsor. An affirmative answer will ask you to further elaborate so the COI Committee can evaluate the situation.

The Screening Questionnaire is the longest of all questionnaires you will encounter in the COI Module. As such, make sure you Save it when you complete it.

## **Disclosure-Specific Questionnaire**

Each type of disclosure will have specific questions for that type of disclosure. The different types of disclosure-specific questionnaires work together to provide the COI office and the COI Committee with a holistic view of each reporter's potential interests as well as reducing redundancy between disclosure types. These will appear below the Screening Questionnaire.

## **Relationships Questions**

This section will have different titles depending on the disclosure, but it will generally look like this for project-based disclosures (Project and Manual):

| ✓ Project & F                                                                                          | inancial Entity Relatior       | iships                              |                                               |
|----------------------------------------------------------------------------------------------------|--------------------------------|-------------------------------------|-----------------------------------------------|
| Proposal N                                                                                             | lumber: 276 🕜                  |                                     |                                               |
| Disposition                                                                                            | a: Relationship Identified     |                                     |                                               |
| Proposal Title: Co                                                                                     | omparing the microbiomes of 0  | arey Wolves fed popcorn vs hotdogs. | Sponsor: Kaiser Foundation Research Institute |
| Start Date:         2022-07-21         End Date:         2025-07-18         PI Name:         Lobo Lucy |                                |                                     |                                               |
| Hide                                                                                                   | Financial Entities (2/2 Review | s Complete)                         |                                               |
|                                                                                                    | Review                         | Entity                              | Related                                       |
|                                                                                                    |                                | New Financial Entity                | Apply select \$ to all:                       |
| 1                                                                                                    | View Entity Edit<br>Comments   | History Lobo Corp                   | No Known Relationshij 🗘                       |
| 2                                                                                                    | View Entity Edit<br>Comments   | History Lobo Louie                  | Relationship Identified 🗘                     |

## And this for cumulative disclosures (Annual and Master):

| ♥ Dis                                      | closed Projects |            |                                                                                                    |                           |                   |
|--------------------------------------------|-----------------|------------|----------------------------------------------------------------------------------------------------|---------------------------|-------------------|
| Disclosed Projects (Grouped by Projects) 📀 |                 |            | Group by Projects                                                                                    | Group by Financial Entity |                   |
|                                            | Event           | Project Id | Project Title                                                                                        | Disposition Status        | Disclosure Status |
| Show                                       | Proposal        | 281        | Relationship of<br>Captivity State and<br>Microbiome on Pelt<br>Glossiness in Canis<br>lupus baileyi | Relationship Identified   | Approved          |
| Show                                       | Proposal        | 279        | Test of RAN proposal                                                                                 | No Known Relationship     | Approved          |

Within the cumulative disclosures you can update any Project Disclosures or Outside Entities/Family Collaborations by clicking on Show. This is the only way to update Project Disclosures.

#### Notes and Attachments

Sometimes, you will be asked, either within a Disclosure, while entering or editing an Outside Entity or Family Collaboration, or, subsequently, by the COI Committee to provide a contract, agreement, explanation or more information to be reviewed in the context of your Disclosures. You can do this in the Notes and Attachments panel. It can be opened by clicking the > next to it.

| ✓ Note                   | es & Attachments             |                                      |        |                                                         |    |                              |
|--------------------------|------------------------------|--------------------------------------|--------|---------------------------------------------------------|----|------------------------------|
| Note                     | es (0) 🧑                     |                                      |        |                                                         |    |                              |
| Add                      |                              | Note Topic Note Type select Comments | \$     | Project Name<br>Select<br>Financial Entity<br>select \$ | ¢  |                              |
| New                      | v Attachment ②               |                                      | Add    |                                                         |    |                              |
| Attachment<br>Type :     | Select                       |                                      |        |                                                         |    |                              |
| Contact<br>Name :        |                              | Project :                            | Select |                                                         | \$ | Financial select<br>Entity : |
| Uploaded<br>By :         |                              | Email :                              |        |                                                         |    |                              |
| Posted<br>Timestamp<br>: |                              | Phone :                              |        |                                                         |    |                              |
| Comments :               |                              | <pre></pre>                          |        | ß                                                       |    |                              |
| * File<br>Name :         | Choose File no file selected |                                      | Add    |                                                         |    |                              |
|                          |                              |                                      |        |                                                         |    |                              |

#### 1. How to add a note

Each note requires you to enter a Topic and a Comment. Clicking on the pencil icon of Comments will expand the box for you to enter more information if needed. Enter text into the Comments and select Add.

| Notes (0) 🧑 |                                                               |                  |
|-------------|---------------------------------------------------------------|------------------|
|             | * Note Topic                                                  | Project Name     |
| Add         | Change in Pl                                                  | Select \$        |
|             | Note Type                                                     | Financial Entity |
|             | select 🜲                                                      | select 💠         |
|             | * Comments                                                    |                  |
|             | Starting 9-01-2022 I will no longer be the PI on this project | t. 🖌 🔏           |
|             |                                                               |                  |
|             |                                                               |                  |
|             |                                                               |                  |
|             | Add                                                           |                  |

You also have the option in some disclosures of specifying a note type and associating it with a **Project** or **Outside Entity/Family Collaboration**. This can be useful if the COI Office or Committee asks for additional information.

After submitting, the note will become part of the record.

| Note | es (1) 🧑                                        |                                                                           |                                                            |                       |
|------|-------------------------------------------------|---------------------------------------------------------------------------|------------------------------------------------------------|-----------------------|
| Add  |                                                 | * Note Topic<br>Note Type<br>select \$                                    | Project Name<br>Select \$<br>Financial Entity<br>select \$ |                       |
| 1    | Created By<br>Lucy, Lobo<br>07/29/2022 10:12 AM | Note Topic<br>Change in Pl<br>Note Type                                   | Project Name<br>Financial Entity                           | Restricted View<br>No |
|      | Updated By<br>Lucy, Lobo<br>07/29/2022 10:12 AM | Comments<br>Starting 9-01-2022 I will no longer be the PI on this project | ۲                                                          | Edit Delete           |

## 2. How to add an attachment

Sometimes you might want to add an Attachment to a disclosure (for example a statement of work or abstract to a manual disclosure or a communication from a program officer regarding personnel on a project disclosure).

You can do this in the Attachment section in the Notes and Attachments panel.

| *<br>Attachment<br>Type : | select                       |            |        |              |                                    |
|---------------------------|------------------------------|------------|--------|--------------|------------------------------------|
| Contact<br>Name :         |                              | Project    | Select |              | \$<br>Financial select<br>Entity : |
| Uploaded<br>By :          |                              | Email      | :      |              |                                    |
| Posted<br>Timestamp<br>:  |                              | Phone      |        |              |                                    |
| Comments<br>:             |                              | Solution * | 1      | <i>&amp;</i> |                                    |
| * File<br>Name :          | Choose File no file selected |            | Add    |              |                                    |

You will need to specify an Attachment Type from a pulldown menu. The Attachment Type is specific to each type of Disclosure or Outside Interest/Family Collaboration submission.

| New Attac          | select<br>Management Plan<br>PI Submission |                 | Add                                |     |                    |           |  |
|--------------------|--------------------------------------------|-----------------|------------------------------------|-----|--------------------|-----------|--|
| * Attachment Type  | ✓ Other                                    |                 |                                    |     |                    |           |  |
| Contact Name :     |                                            | Project :       | Super amazing research to save the | 8 🔹 | Financial Entity : | Lobo Corp |  |
| Uploaded By :      |                                            | Email :         |                                    |     |                    |           |  |
| Posted Timestamp : |                                            | Phone :         |                                    |     |                    |           |  |
| Comments :         |                                            | * Description : | Contract for Lobo Corp             | • & |                    |           |  |
| * File Name :      | Choose File Fake contract.                 |                 | Add                                |     |                    |           |  |

You can also add other relevant information. In this case, Lobo Lucy associated the attachment with a project and an Outside Entity.

To add the attachment, choose and upload the file and then select Add.

| Attachment Type : | Other ‡                    |    |                 |                              |          |                    |           |    |
|-------------------|----------------------------|----|-----------------|------------------------------|----------|--------------------|-----------|----|
| Contact Name :    |                            |    | Project :       | Super amazing research to sa | ve the 🜲 | Financial Entity : | Lobo Corp | \$ |
| Uploaded By :     |                            |    | Email :         |                              |          |                    |           |    |
| osted Timestamp : |                            |    | Phone :         |                              |          |                    |           |    |
| Comments :        |                            | 66 | * Description : | Contract for Lobo Corp       | • 26     |                    |           |    |
|                   |                            |    |                 |                              |          |                    |           |    |
| * File Name :     | Choose File Fake contract. |    |                 | $\frown$                     |          |                    |           |    |
|                   |                            |    | (               | Add                          |          |                    |           |    |

Ad Hoc Recipients

You can forward information on completion of your disclosure to other people. This is helpful if, for example, you want your PI notified that you have completed your disclosure.

Click on Ad Hoc Recipients.

|   | > | Project & Financial Entity Relationships |
|---|---|------------------------------------------|
|   | > | Notifications                            |
|   | > | Notes & Attachments                      |
|   | > | Certification                            |
|   | > | Data Validation                          |
| 4 | > | Ad Hoc Recipients                        |
|   | > | Route Log                                |

Select what you would like the recipient to do from the pulldown menu under Action Requested.

| Ad Hoc Recipients  |          |         |
|--------------------|----------|---------|
| Person Requests:   |          |         |
| * Action Requested | * Person | Actions |
| COMPLETE           | Q        | Add     |
| FYI Requests:      |          |         |

Enter their email address and then click Add.

| Ad Hoc Recipients                |                                               |         |
|----------------------------------|-----------------------------------------------|---------|
| Person Requests:                 |                                               |         |
| * Action Requested<br>APPROVE \$ | * Person<br>stokesg@unm.e Q<br>Garnett Stokes | Actions |

The person will receive an email notification and it will appear in their Action List the next time they log in.

# Outside Interests and Family Collaborations

This is where you will tell the COI Committee details about your relationship with entities outside of UNM and disclose any family collaborations you may have that may relate to your research. Once you have entered either an Outside Entity or Family Collaboration, it will populate the Event and Outside Entities/Family Collaborations section of each disclosure type, meaning you only need to enter this information once for each outside entity or family collaboration. This makes it easier to keep track of your outside interests as well as avoiding adding duplicative information on each disclosure.

# Entering a new Outside Interest or Family Collaboration

There are two ways to enter a new Outside Interest or Family Collaboration.

#### The first is from the Menu.

| ۶.        | Main Menu 👻 Ident                              | ty 👻 🖍 Reporting                                                                                                    |                                                                                                    |
|-----------|------------------------------------------------|----------------------------------------------------------------------------------------------------|----------------------------------------------------------------------------------------------------|
| Da<br>the | Pre-Award<br>Negotiations<br>Post-Award<br>IRB | My Outside Entit<br>Outside Entity or I<br>View/Edit Outside<br>All My Outside En                                        | ies and Family Collaborations<br>Family Collaboration + Create new<br>Entities and Family Collaborations<br>tities and Family Collaborations |
| :<br>on   | Conflict of Interest<br>Settings               | My Disclosures<br>Annual Disclosure<br>Manual Disclosure<br>Master Disclosure<br>New Project Discl<br>All My Disclosures | Create new     Create new     Create new     Sources To Complete     Lob                                                                     |
|           | 12000 200                                      | All My Reviews                                                                                                    | Lob<br>Lol<br>Due Date: 08/31/2022;                                                                                                    |

The second is from within a project-type disclosure (Project or Manual) in the Project (or Manual Event) and Financial Entities section.

| Hide | Outside Entities and Family Collaborations (0/10 Reviews Com | plete)                                     |               |
|------|--------------------------------------------------------------|--------------------------------------------|---------------|
|      | Review                                                       | Eastin                                     |               |
|      |                                                              | New Outside Entity or Family Collaboration | Apply to all: |
| 1    | View Entity Edit History<br>Comments                         | International biochorgy                    |               |
| 2    | View Entity Edit History<br>Comments                         | Lobo Corp                                  |               |
| 3    | View Entity Edit History<br>Comments                         | Lobo Louie                                 |               |
| 4    | View Entity Edit History<br>Comments                         | Lobo Louie                                 |               |
| -    |                                                              | and a sea                                  |               |

## Entering a new Family Collaboration

1. In the Outside Entity or Family Collaboration Details panel, enter the person's name and address.

| * Entity Name :    | * Entity Type : |                  |  |
|--------------------|-----------------|------------------|--|
| Lobo Louie         | select          | \$               |  |
| Sponsor Code :     |                 | * Status Code :  |  |
| 9                  |                 | select \$        |  |
|                    |                 |                  |  |
|                    |                 |                  |  |
| * Address Line 1 : |                 | State :          |  |
| 1234 Lobo Way NE   |                 | NEW MEXICO \$    |  |
|                    |                 |                  |  |
| Address Line 2 :   |                 | * Country Code : |  |
|                    |                 | United States    |  |
| Address Line 3 :   |                 | * Postal Code :  |  |
|                    |                 | 87206            |  |
|                    |                 |                  |  |
| * City :           |                 | Website :        |  |

2. Select Family Collaboration under the Entity Type pulldown menu:

| * Entity Name : | * Entity Tuno -           |   |
|-----------------|---------------------------|---|
| Lobo Louie      | ✓ select                  | D |
| Sponsor Code :  | Family Collaboration      |   |
| Q 🗐             | US State/Local Government |   |
|                 | US Private-For Profit     |   |

3. Select Active under Status Code. This is easy to miss but it will cause an error if you forget.

| mily Collaboration                                 | \$ |
|----------------------------------------------------|----|
| Statue Code :<br>v select     Active     Insective |    |
| inactive                                           |    |

4. Ignore Sp

| * Address Line 1 :         | State :          |    |
|----------------------------|------------------|----|
| 1 Univeristy of New Mexico | NEW MEXICO       |    |
| Address Line 2 :           | * Country Code : |    |
|                            | United States    | Å. |
| Address Line 3 :           | * Postal Code :  |    |
|                            | 87131            |    |
| * City :                   | Website :        |    |
| Albuquerque                |                  |    |

5. The next panel is the Questionnaire. This is where you enter the details of how you interact with your family member (spouse/domestic partner, dependent child) on your research. Select Family Collaboration under the question What are you reporting? This will trigger a Family Collaboration-specific set of questions.

| Hide         | Outside Entity Required Questions (Incomplete) |
|--------------|------------------------------------------------|
| Questions    | Print                                          |
| What are you | u reporting?                                   |
|              |                                                |

7. Answer the next 3 questions. Be as complete as possible so that the COI Committee can get a complete picture and avoid follow up emails from the COI office.

| . Identify the family members and                                         | the family relationship to yourself.                                                                                                    | More Information                             |
|---------------------------------------------------------------------------|----------------------------------------------------------------------------------------------------|----------------------------------------------|
|                                                                           | Lobo Louie, Spouse                                                                                                    |                                              |
|                                                                           | 18 of 50                                                                                                    |                                              |
| . Describe how your areas of rese                                         | arch and expertise are similar or different in general.                                                                                                    | More Information                             |
|                                                                           | I study the intestinal microbiomes of Mexican Grey Wolves. Louie studies<br>metabolic markers of Mexican Grey Wolf health                                                                                   |                                              |
| . For the projects on which you in<br>ifferent from your role. Descriptio | teract, explain the role(s) of family member(s) collaborating and describe how their role(s) is/<br>ns need to be sufficient in nature for the COI Committee to determine whether any potential of<br>evice | are similar or More Information<br>or actual |
| onnict of interest in research may                                        | Ve collaborate on projects regarding the health of Mexican Grey Wolves based on<br>dier, captivity state, and other environmental conditions                                                                |                                              |

a. Select the proper answer regarding whether you have supervisory roles over one another.

| 5. Do you have supervisory roles ov | ver each other in regard yo | our projects? |
|-------------------------------------|-----------------------------|---------------|
|                                     | ◯ Yes                       | ○ No          |

6.

b. If you do, answer the question that pops up in response.

| 5a. Describe the supervisory ro | le(s) and specify the direction of the supervision.                         |   |
|---------------------------------|-----------------------------------------------------------------------------|---|
|                                 | Each of us serves as PI on different projects. The direction depends on PI. | 6 |
|                                 | 77 of 5000                                                                  |   |

You will be able to explain further in different projects (which should indicate who is the PI, etc).

- 8. Ignore Relationship Details, Notes and Attachments (unless you are later asked to fill them out).
- 9. Click Save at the bottom.
- 10. Click Submit at the bottom.

| × ×               | Document was successfully saved.     X     | Indicates required field |
|-------------------|--------------------------------------------|--------------------------|
| > Data Validation |                                            |                          |
| > Route Log       |                                            |                          |
|                   | Send Notificat an Submit Save Reload Close |                          |

11. If there are no errors, you should see the following screen:

| Holding | Page |
|---------|------|
|---------|------|

| The document is being processed.                                  |  |
|-------------------------------------------------------------------|--|
| You will be returned to the document once processing is complete. |  |
| You can also return to the Action List by clicking below.         |  |
| Heturn to Action List                                             |  |

- 12. You should then be directed back to your Family Collaboration where you can review it and make any changes or save it. This Family Collaboration will be available in all COI disclosures, where you can report relationships with it.
- 13. Errors: For Family Collaborations, the most common errors are:
  - a. Failure to select Status Code in the Outside Entity and Family Collaboration Details panel.

| * | Status | Code | : |
|---|--------|------|---|
| C | select | - \$ |   |

b. An incomplete Outside Entities Questionnaire

| ✓ Questionnaire |                                                |
|-----------------|------------------------------------------------|
| Hide            | Outside Entity Required Questions (Incomplete) |
| Questions Prin  | nt                                             |

Correct these errors SAVE and Submit again!

#### **Submitting Outside Entities**

1. Click on the > next to Outside Entity or Family Collaboration Details

|   | Outside Entity or Family Collaboration Details |
|---|------------------------------------------------|
| > | Questionnaire                                  |
| > | Relationship Details                           |
| > | Attachments                                    |
| > | Notes                                          |

- c. If the Outside Entity is not a known sponsor of UNM research, complete the information in this panel. As follows:
  - a. Enter the name of the Outside Entity.
  - b. Select the Entity Type from the pulldown menu.

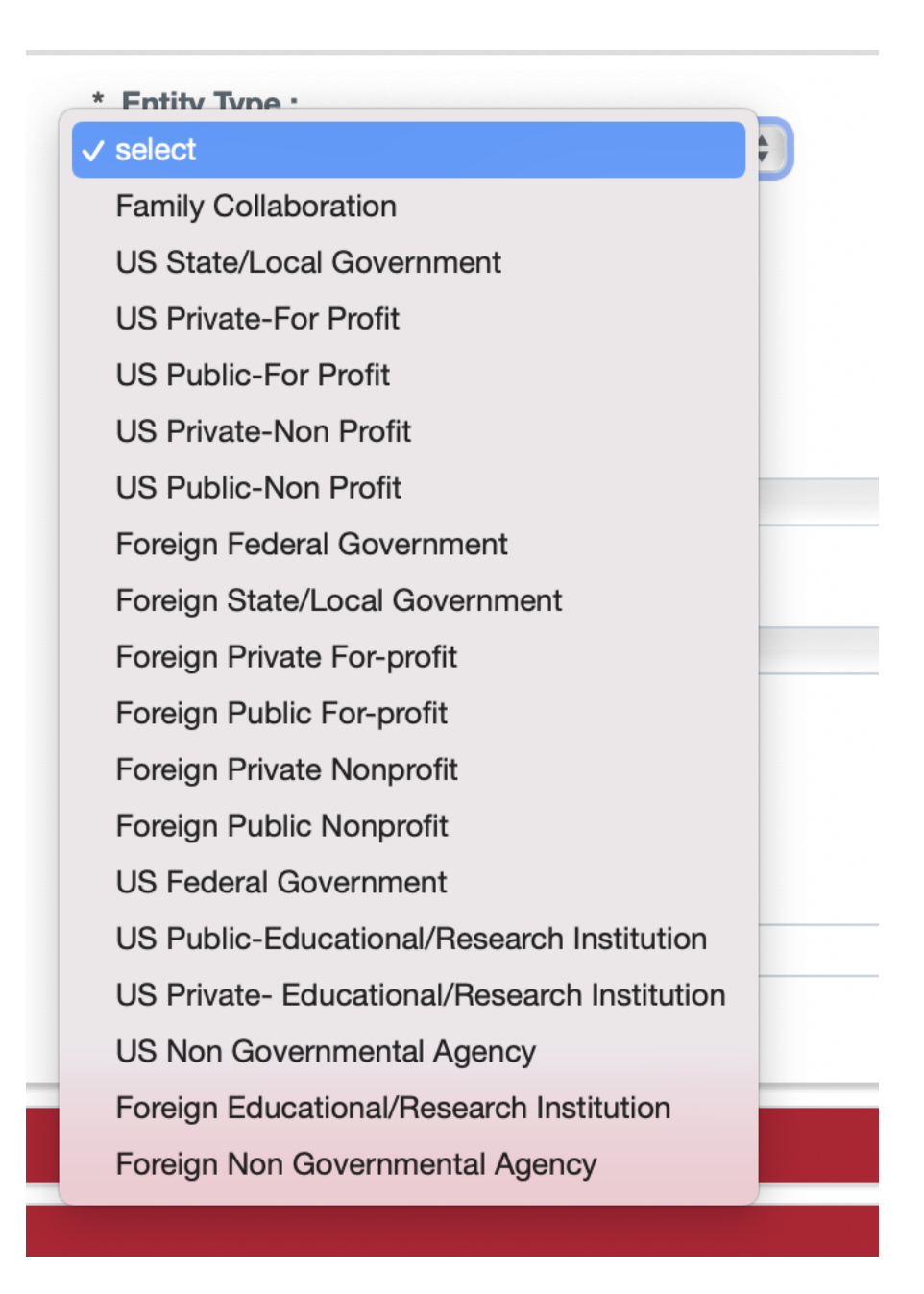

c. Select a Status Code. This is a common mistake. Active means that the Entity is currently doing business. Most Outside Entities will be active. This is easy to miss but will cause an error message if not complete.

| * Entity              | Type :                                                                         |    |
|-----------------------|--------------------------------------------------------------------------------|----|
| US Private-For Profit |                                                                                | \$ |
|                       | * Status Code :<br><pre>     select     Active     Inactive     State : </pre> |    |

d. Complete the rest of the address information. The website is not necessary but helps us during COI review.

| * Address Line 1 : | State :          |    |
|--------------------|------------------|----|
| 1235 Lobo Rd SE    | NEW MEXICO       | \$ |
| Address Line 2 :   | * Country Code : |    |
| Suite 10           | United States    | \$ |
| Address Line 3 :   | * Postal Code :  |    |
|                    | 87108            |    |
| * City :           | Website :        |    |
| Albuquerque        | www.lobogene.com |    |

e. If the Entity is located in the US, a new box will show up at the bottom of the tab.

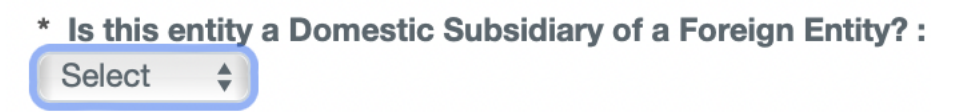

f. This question must be answered using the pulldown menu. In testing, failing to answer this question was the most frequent cause of a validation error. It is okay not to know, but you must answer.

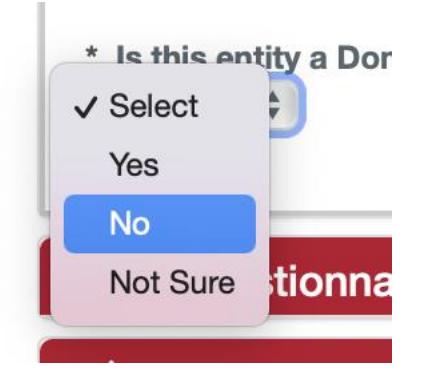

- d. If the Outside Entity is a known sponsor of UNM research, then your job is easier.
  - a. Click the magnifying glass next to the Sponsor Code.

| Sponsor Code : |   |  |
|----------------|---|--|
|                | Q |  |

b. You will be taken to a look up menu.

|                   | Sponsor Name:                                                                 |                                                                                                    |
|-------------------|-------------------------------------------------------------------------------|----------------------------------------------------------------------------------------------------|
|                   | Sponsor Type Code:                                                            | ÷ Q III                                                                                                    |
|                   | DUNS Plus Four Number:                                                        |                                                                                                    |
|                   | CAGE Number:                                                                  |                                                                                                    |
|                   | Postal Code:                                                                  |                                                                                                    |
|                   | Country Code:                                                                 | select:                                                                                                    |
|                   | Owned By Unit:                                                                | Q 🖩                                                                                                    |
| Q 11              | Check here if this entity is a<br>domestic subsidiary of a<br>foreign entity: | 🔿 Yes 🔿 No Ο Both                                                                                                    |
| • Yes • No • Both |                                                                               |                                                                                                    |
|                   | Starts With Contains Exact                                                    |                                                                                                    |
|                   | Yes No Both                                                                   | Sponsor Name:<br>Sponsor Type Code:<br>DUNS Plus Four Number:<br>CAGE Number:<br>Postal Code:<br>Country Code:<br>Country Code:<br>Cowned By Unit:<br>Check here if this entity is a<br>domestic subsidiary of a<br>foreign entity:<br>Yes No Both |

c. In the Sponsor Name, enter part of the name surrounded by asterisks (\*).

| Sponsor Name: | *North* |
|---------------|---------|

d. Then click the Search button at the bottom.

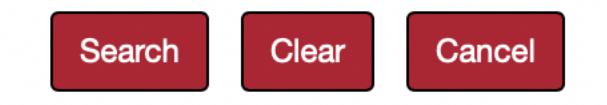

e. A table of results will appear below the search box. Click Return Value for the entity you want.

| Value                         | Code      | Sponsor Name                                 | Acronym | Туре                       |
|-------------------------------|-----------|----------------------------------------------|---------|----------------------------|
| <u>return</u><br><u>value</u> | 100001147 | Hemophilia Research Society of North America |         | Private -<br>Industry/Corp |
| <u>return</u><br><u>value</u> | 100016497 | Takeda Pharmaceuticals North<br>America      |         | Private -<br>Industry/Corp |

f. The address will be completed for you.

| * Entity Name :                         | * Entity Type :       |    |
|-----------------------------------------|-----------------------|----|
| Takeda Pharmaceuticals North America    | US Private-For Profit |    |
| Sponsor Code :                          | * Status Code :       |    |
| 100016497 Q                             | select \$             |    |
| Takeda Pharmaceuticals<br>North America |                       |    |
| Address Line 1 :                        | State :               |    |
| 475 Half Day Rd Ste 500                 | ILLINOIS              | ÷  |
| Addrass I ino 2 ·                       | * Country Code -      |    |
|                                         | United States         | \$ |
|                                         | t Postal Cada         |    |
| Address Line 3 :                        | - Postal Code :       |    |
| Address Line 3 :                        | 60069-2934            |    |
| Address Line 3 :                        | 60069-2934            |    |

g. Select a Status Code. This is a common mistake. Active means that the Entity is currently doing business. Most Outside Entities will be active. This is easy to miss but will cause an error message if not complete.

| * Entity | Type :                                                             |    |
|----------|--------------------------------------------------------------------|----|
| US Priv  | vate-For Profit                                                    | \$ |
|          | * Status Code :<br><pre>     select     Active     Inactive </pre> |    |
|          | State :                                                            |    |

h. And, if it's a US company, you will have to answer whether or not it is a US subsidiary of a Foreign Entity.

| * | Is this e | entity | a Domestic | Subsidiary | of a Foreign | Entity? : |
|---|-----------|--------|------------|------------|--------------|-----------|
|   | Yes       | - \$)  |            |            |              |           |
|   |           |        |            |            |              |           |

e. **SAVE** using the red **Save** button at the bottom of the form.

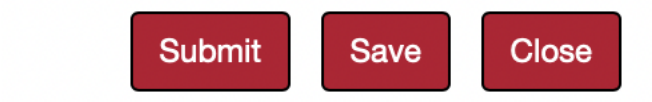

f. Click the > next to the Questionnaire to open it.

> Questionnaire

g. Click Show next to the Outside Entity Required Questionnaire.

| ✓ Questionnaire |                                                |
|-----------------|------------------------------------------------|
| Show            | Outside Entity Required Questions (Incomplete) |
|                 |                                                |

h. Select Outside Interest from the pulldown menu. This will trigger the appropriate questionnaire.

| What are you reporting? |                                    | More Information |
|-------------------------|------------------------------------|------------------|
|                         | ✓ select<br>Familial Collaboration |                  |

i. Answer the questions in the disclosure.

| 2. Does this enti                 | y sponsor any of your research?                                                                                                    | More Information     |
|-----------------------------------|----------------------------------------------------------------------------------------------------|----------------------|
|                                   | • Yes O No                                                                                                    |                      |
| 3. Describe the earea of business | entity's area of business and specify your relationship to t                                                                                                    | his More Information |
|                                   | LoboGenome is a data collective for genetic sequences of Mexican Grey<br>Wolves. We provide data on the meta genome in return for sponsoring one<br>grad student | Å                    |
|                                   |                                                                                                    | Mars Information     |
| 4. Does the entit                 | <ul> <li>y have a relationship with this institution?</li> <li>Yes O No</li> </ul>                                                                               | wore information     |
|                                   |                                                                                                    |                      |
|                                   |                                                                                                    |                      |
| 4a. Describe the                  | entity's relationship to this institution                                                                                                    | More Information     |
| 4a. Describe the                  | entity's relationship to this institution                                                                                                    | More Information     |

|                                  | LoboGenome funds one grad student at UNM who does a summer<br>internship with them    |                  |
|----------------------------------|---------------------------------------------------------------------------------------|------------------|
|                                  |                                                                                       |                  |
|                                  |                                                                                       |                  |
| 6. Explain any<br>his institutio | y involvement of UNM staff or subordinates under your direction<br>n with this entity | More Information |
|                                  | None                                                                                  | 3                |
|                                  | 4 of 4000                                                                             |                  |
| . Explain an                     | y use of UNM institutional resources and/or facilities relating to                    | More Information |

#### j. SAVE.

- k. Next you will complete the Relationship Details Panel. This is the heart of the document. It covers several types of financial and non-financial relationships a reporter can have with an Outside Entity. As always, giving the COI Committee more information in the comment box will help expedite their review. State and federal regulations and UNM Policy require you provide information for yourself, your spouse/domestic partner, and dependent children.
  - a. The first subpanel asks for information about your equity interests in the Outside Entity. If you, or reporting members of your family, have any equity, report it using the pull-down menus. The first question asks about the percentage of the Outside Interest you own.

| INTERESTS          | 3611                                  | Partner    | Dependent onnu |
|--------------------|---------------------------------------|------------|----------------|
| Ownership Interest | ✓ select<br><1%<br>1-4%               | select \$  | elect 🛊        |
| Stock 🔿            | 10-19%<br>20-49%<br>50-75%<br>76-100% | select 🔹   | elect          |
| Stock Options 🔿    | select \$                             | select 🛊 s | elect 🛊        |

The next two questions are about stock and stock options you own within the Outside Entity. These are listed in dollar amounts. Note: if you own more than \$100,000 in stock or stock options in the Outside Entity, you must report the total amount in \$50,000 increments in the comment box.

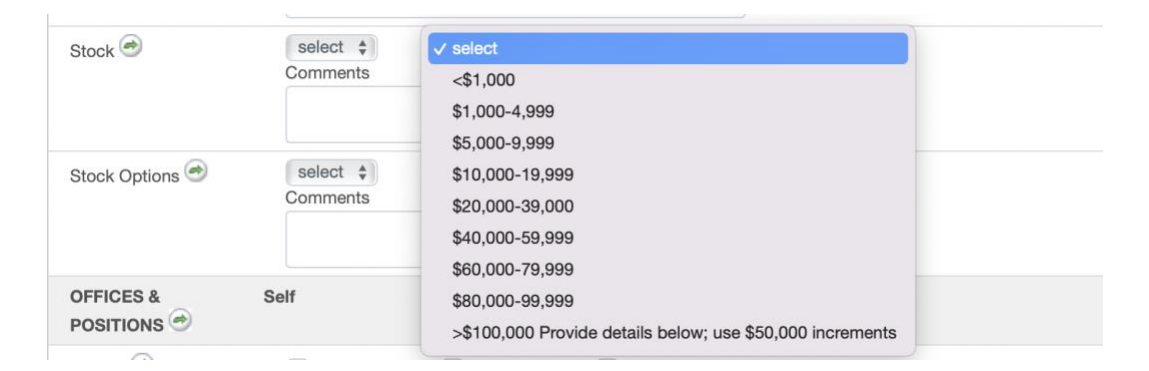

b. The next set of questions relates to any offices or positions you hold, as well as any Intellectual Property rights (*e.g.*, patents, copyrights) that you hold through this company (those that are held through UNM Rainforest Innovations and that are licensed by the company need not be reported. For Intellectual Property, please provide the information on the intellectual property (*i.e.*, title, application number, patent number, trademark information, copyright information, etc.) in the comment box.

| OFFICES &<br>POSITIONS                | Self                                       | Spouse/<br>Partner                 | Domestic Dep        | endent Child |
|---------------------------------------|--------------------------------------------|------------------------------------|---------------------|--------------|
| Partner 🔿                             | Comments                                   |                                    |                     | ß            |
| Executive/Corporat<br>e Officer 🔿     | Comments                                   |                                    |                     | æ            |
| Employee 🔿                            | Comments                                   |                                    |                     | Ь            |
| Board Member or T<br>rustee           | Comments<br>Member of the                  | board of directo                   | rs                  | ß            |
| Scientific Committe<br>e/Board 🔿      | Comments                                   | Ο                                  |                     | ß            |
| Intellectual Propery<br>from Entity 🔿 | Comments<br>"Method for ch<br>Wolves" US P | romosome isola<br>atent 20,123,456 | tion from Mexican G | rey 🔏        |

c. The next section outlines any compensation you have received from the Outside Entity, including consulting. These questions are answered using a pull-down menu. As above, any total remuneration above \$100,000 must be indicated in the comment box in \$50,000 increments.

|                   | Self Spouse/<br>Partner                                             | Domestic Dependent Child     |  |
|-------------------|---------------------------------------------------------------------|------------------------------|--|
| Salary 🔿          | Select  Select  Select                                              | select 🔹                     |  |
| Consulting Fees   | ✓ select                                                            |                              |  |
|                   | \$1,000-4,999<br>\$5,000-9,999                                      | 8                            |  |
| Honoraria 🥏       | \$10,000-19,999<br>\$20,000-39,000<br>\$40,000-59,999               |                              |  |
| Paid Authorship 🔿 | \$60,000-79,999<br>\$80,000-99,999<br>>\$100,000 Provide details be | low; use \$50,000 increments |  |

d. The next section asks about **income** associated with any intellectual property you hold with the **Outside Entity**. These questions are answered using a pull-down menu. As above, any total remuneration above \$100,000 must be indicated in the comment box in \$50,000 increments.

|                     | Self      | Spouse/Domestic Dependent Child<br>Partner                |
|---------------------|-----------|-----------------------------------------------------------|
| Patent Income 🔿     | select 🛊  | ✓ select                                                  |
|                     | Comments  | <\$1,000                                                  |
|                     |           | \$1,000-4,999                                             |
|                     |           | \$5,000-9,999                                             |
| Copyright Income    | select 🛊  | \$10,000-19,999                                           |
|                     | Comments  | \$20,000-39,000                                           |
|                     |           | \$40,000-59,999                                           |
|                     |           | \$60,000-79,999                                           |
| Other Licensing Inc | select \$ | \$80.000-99.999                                           |
|                     | Comments  | >\$100,000 Provide details below; use \$50,000 increments |
|                     |           |                                                           |

e. The last section asks about any other gifts or items of monetary value you have received. Gifts includes any gifts made through the UNM Foundation. If you have reported travel compensation, please remember to report the details in the proper Project, Manual, or Annual Disclosure as well. If you want to report something not covered previously for this Outside Entity, please report it using Other.
|                                        | Self                                                               | Spouse/Domestic Deper<br>Partner | ndent Child |
|----------------------------------------|--------------------------------------------------------------------|----------------------------------|-------------|
| Gifts 🔿                                | select \$<br>Comments                                              | select \$                        | ß           |
| Loans 🔿                                | Select 🜲<br>Comments                                               | select \$                        | æ           |
| Paid Travel 🕏                          | \$1,00( \$<br>Comments<br>Trip to Berlin for Int                   | \$1,00( \$ <\$1,0( \$            | ce 🔏        |
| Entertainment Provi<br>ded by Entity 🔿 | select 🔹<br>Comments                                               | select                           | ß           |
| Volunteered Time                       | select 🔹<br>Comments                                               | select                           | ß           |
| Other 🔿                                | \$40,0( \$<br>Comments<br>We provide our met<br>them sponsoring or | select \$ select \$              | or 🔏        |

#### I. SAVE.

m. In the Attachments Panel, you can add relevant items (the most common is a copy of a contract) that you wish the COI Committee to consider when reviewing your disclosures. To add an attachment, click on the > next to the Attachments Panel. Complete the Description section and select a document to upload.

| ✓ Attachments |              |                                           |     |
|---------------|--------------|-------------------------------------------|-----|
| Attachments   | 0            |                                           |     |
| Add           | Contact Name | * Description<br>Contract                 | Add |
|               |              | * File Name<br>Choose File Fake contract. |     |

Then click Add. Your document and any information you provided will be uploaded and included in the record. Do **not** upload (or if you do, redact) proprietary information as your disclosures and associated documents are discoverable by IPRA and court orders.

| 1 | Unloaded By      | Contact Name | Description      |         |
|---|------------------|--------------|------------------|---------|
|   | oploaded by      | Contact Name | Description      | Married |
|   | Lucy, Lobo       |              | Contract 🥗       | View    |
|   | Posted Timestamp | Email        | File Neme        |         |
|   | 00/05/0000 00.01 |              | Flie Name        | Delete  |
|   | 08/25/2022 09:21 |              | Fake contractpdf |         |
|   | AM               |              |                  |         |

n. If you wish, you can also add a Note if you have additional information that you want the COI Committee to consider when reviewing your disclosure. This is helpful if you need to update your Outside Entities and Family Collaborations. Click on the > next to the Notes Panel. Complete the note topic and text.

| ✓ Notes |                         |                                                                                                    |
|---------|-------------------------|----------------------------------------------------------------------------------------------------|
| Notes   |                         |                                                                                                    |
| Add     | * Note Topic<br>Divorce | * Note Text<br>regard to this company. Thus,<br>my interest in these rights only<br>persists through July 31 |

Click Add. Your note will appear attached to the record. Remember, anything attached to this record is discoverable, so please be careful with private information.

| Uploaded By      | Note Topic | Note Text                   |   |        |
|------------------|------------|-----------------------------|---|--------|
| Lucy, Lobo       | Divorce    | My spouse and I divorced in |   |        |
| Posted Timestamp |            | August 2022. In the         | - | Delete |
| 08/25/2022 09:34 |            | proceedings, he retained    |   |        |
| AM               |            |                             |   |        |

o. When you are satisfied that your disclosure is complete, Submit using the button at the bottom of the disclosure. Barring errors, you will be returned to your disclosure.

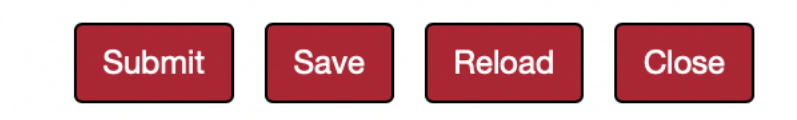

н.

p. If you have an error, the following will appear at the top of the disclosure after you submit.

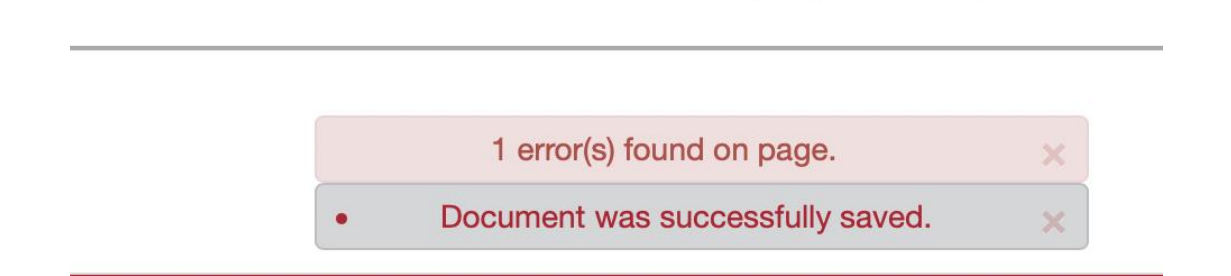

Look through your disclosure to find what wasn't complete. In this case, the Questionnaire questions have been updated since the time Lobo Lucy started this document. Lucy can elect to have her previous answers imported. Then she will click Update. She will then answer any new or updated questions.

| A newer version of the questionnaire has been published. An upd                                                                                             | ate is required.                                                                                                    |        |
|----------------------------------------------------------------------------------------------------|----------------------------------------------------------------------------------------------------|--------|
| • Copy the answers from the old version of questionnaire to the new one. Only questions that have been changed in the new version will have to be answered. | Do not copy answers from previous version of the questionnaire. Every question in the new version of the questionnaire will have to be answered. | Update |

The most common errors made when entering Outside Entities are:

a. No Status Code was selected in the Outside Entity and Family Collaboration Details panel.

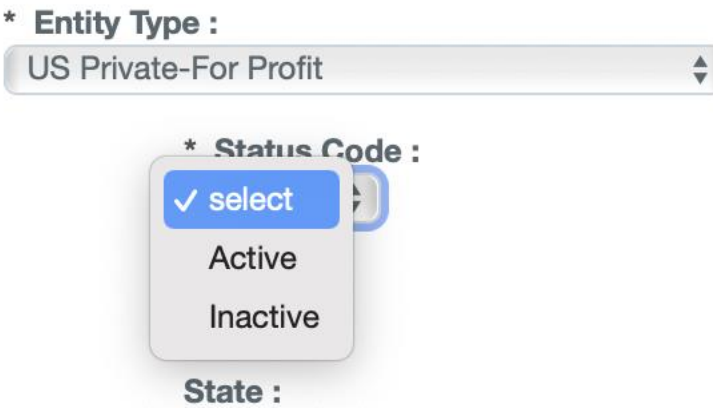

b. The question about foreign subsidiaries was not answered in the Outside Entity and Family Collaboration Details Panel.

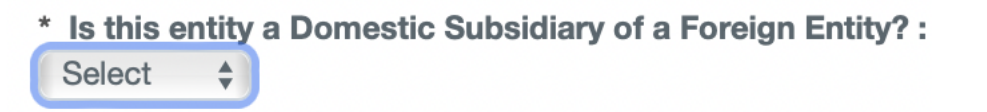

Remember to SAVE and SUBMIT after correcting your errors.

- q. Editing Outside Entities. Sometimes, relationships with Outside Entitles will change over time. You can reflect these changes by editing an already saved Outside Entity.
  - a. From the Main Menu select View/Edit Outside Entities.

My Outside Entities and Family Collaborations

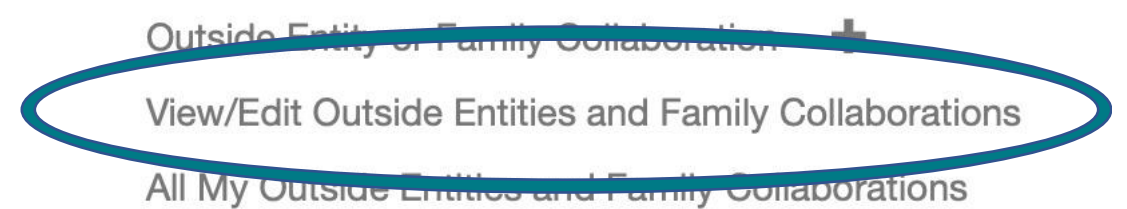

b. You will be taken to a list of all the Outside Entities and Family Collaborations you have completed or started.

| <b>v</b> c | outside Entities and Family (  | Collaborations - Lobo Lucy |                     |                                      |
|------------|--------------------------------|----------------------------|---------------------|--------------------------------------|
|            | Hide Active Outside Entities a | and Family Collaborations  |                     |                                      |
|            | Entity Name                    | Sponsor Name               | Last Updated        |                                      |
| 1          | International Bioenergy        |                            | 08/15/2022 11:35 AM | View Resume Edit<br>View History     |
| 2          | Lobo Corp                      |                            | 08/22/2022 10:15 AM | View Edit<br>Deactivate View History |
| 1          | Lobo Louie                     |                            | 08/22/2022 10:15 AM | View Edit<br>Deactivate View History |
| 1          | Lobo Louie                     |                            | 08/22/2022 11:21 AM | View Edit<br>Deactivate View History |
| 5          | LoboBiome                      |                            | 08/25/2022 09:43 AM | View Edit<br>Deactivate View History |

a. Select the Entity or Collaboration by clicking Edit.

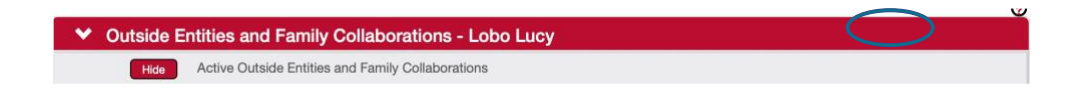

b. You will be taken to your Entity or Collaboration where you can make your changes. Remember to SAVE and SUBMIT when you are done.

## **Disclosure Questionnaires**

#### **Introduction**

Each type of disclosure will have questionnaires specific to it that relate to type of disclosure you are submitting.

Completing the project disclosure

| ~ | Questionnaire |                                     |
|---|---------------|-------------------------------------|
|   | Show          | COI Project Disclosure (Incomplete) |
|   |               |                                     |

When you click Show on this questionnaire, you will answer 5 questions related to your specific project.

1. The first question relates to your role on the project. Please provide sufficient detail so that the COI Committee can evaluate the relationship of your work on this project to any outside entities or family collaborations.

For example:

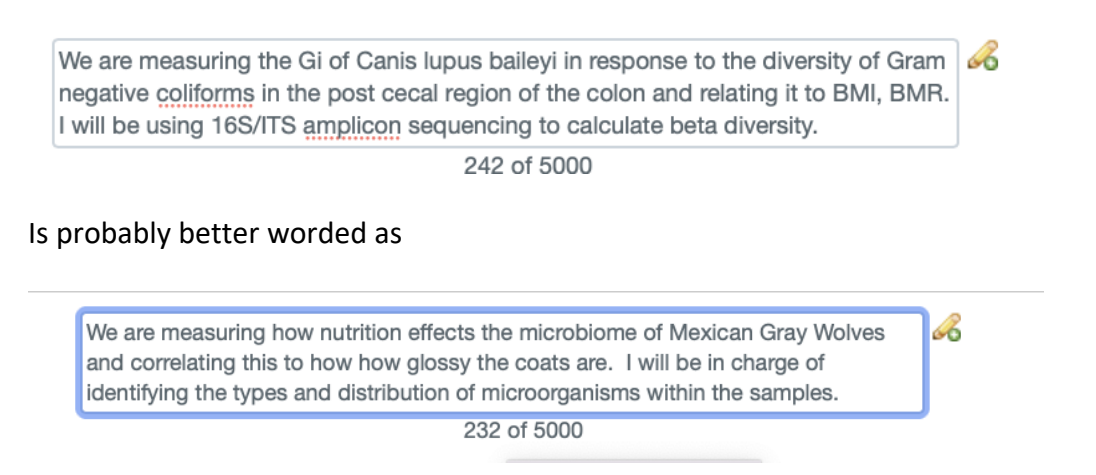

You will then be asked if your project involves vertebrate animal or human subjects. These questions allow us to provide needed information to the IRB and IACUC offices.

|                                       | ◯ Yes ◯ No                           |                  |
|---------------------------------------|--------------------------------------|------------------|
|                                       |                                      |                  |
|                                       |                                      |                  |
|                                       |                                      |                  |
| 3. Does the research involve human su | bjects or identifiable private data? | More Information |
|                                       |                                      |                  |
|                                       |                                      |                  |
|                                       |                                      |                  |

The next question will trigger specific questions require by PHS/NIH and DOE. If you have PHS/NIH or DOE (including National Labs) funding, you should answer Yes to Question 4:

| 4. Is this project funded by PHS/NIH or DOE? | More Information |
|----------------------------------------------|------------------|
| ⊖ Yes ⊂ No                                   |                  |
|                                              |                  |

#### Doing so will pull up a travel questionnaire, required by both PHS/NIH and DOE.

4a. During the preceding 12 months, or in the next 12 months, have you been/ will you be reimbursed, compensated, or sponsored for travel (foreign and domestic) related to your UNM Institutional Responsibilities? Dependent children must be disclosed if the travel is related to the investigator's UNM Institutional Responsibilities.

⊖Yes ⊖No

Answering Yes to this question will pull up a dynamic table for you to enter information.

| Action | Traveler | Sponsor of travel | Destination | Dates | Purpose of travel |
|--------|----------|-------------------|-------------|-------|-------------------|
| +      |          |                   |             |       |                   |

| Action |  |
|--------|--|
| +      |  |

## Click on the plus under Action will result in a new row of a table appearing. Enter the requested information:

4a-1. Please fill out the table below. Note: Travel sponsored by the following institutions does NOT need to be reported: U.S. federal, state government agencies; U.S. institution of higher education; or U.S. academic teaching hospital, medical center, or research institute that is with a U.S. institution of higher education.

| Action | Traveler  | Sponsor of travel       | Destination     | Dates           |
|--------|-----------|-------------------------|-----------------|-----------------|
| Delete | Lobo Lucy | International Bioenergy | Munich, Germany | 21-25 July 2022 |
|        |           |                         |                 |                 |
|        |           |                         |                 |                 |

A separate row must be completed for each person (you or your immediate family) that traveled related to your UNM responsibilities.

Finally, if you have DOE (including National Lab) funding, you must complete a DOE-specific Certification.

This is covered in **Question 5**:

5. Is this project funded by DOE or the National labs? (Does not apply to projects funded by The Office of Indian Energy or to Phase I SBIR/STTR grants).

Answering Yes will reveal two more questions.

| By checking yes, I certify that I understand<br>Title], certify to the best of my knowledge a<br>accurate Lunderstand that any false fictiti | that this Disclosure is required to obtain funding from the U.S. Government. I, [Full Name and<br>and belief that the information contained in this Disclosure Statement is true, complete, and<br>ous or fraudulent information misrepresentations half-truths or omissions of any material   |
|----------------------------------------------------------------------------------------------------|----------------------------------------------------------------------------------------------------|
| fact, may subject me to criminal, civil or ad<br>and 287, and 31 U.S.C. 3729-3730 and 3801<br>are material to U.S. Government's funding of   | Iministrative penalties for fraud, false statements, false claims, or otherwise. (18 U.S.C. 1001<br>-3812). I further understand and agree that (1) the statements and representations made herein<br>decision, and (2) I have a responsibility to update the disclosures during the period of |
| performance of the award should circumsta                                                                                                    | Ances change which impact the responses provided above.                                                                                                    |
| Please type name and academic title                                                                                                    |                                                                                                    |
|                                                                                                    |                                                                                                    |

You must answer AFFIRMATIVELY to the first and type your **full name** (as it would appear in your signature) and **academic title** in this section or your disclosure will be rejected.

| itle], certify to the best of my knowledge<br>ccurate. I understand that any false, ficti<br>act, may subject me to criminal, civil or a<br>nd 287, and 31 U.S.C. 3729-3730 and 380 | and belief that the information contained in this Disclosure Statement is true,<br>tious, or fraudulent information, misrepresentations, half-truths, or omissions<br>dministrative penalties for fraud, false statements, false claims, or otherwise.<br>1-3812). I further understand and agree that (1) the statements and represent | , complete, and<br>s of any material<br>. (18 U.S.C. 1001<br>ations made herein |
|----------------------------------------------------------------------------------------------------|----------------------------------------------------------------------------------------------------|---------------------------------------------------------------------------------|
| erformance of the award should circums                                                                                                    | tances change which impact the responses provided above.                                                                                                    | period of                                                                       |
|                                                                                                    |                                                                                                    |                                                                                 |
| lease time name and condemic title                                                                                                    |                                                                                                    | More Information                                                                |
| lease type name and academic tule                                                                                                    |                                                                                                    |                                                                                 |
| lease type name and academic title                                                                                                    | Lobo Lucy, Professor, Anthropology                                                                                                    |                                                                                 |

SAVE.

## Manual Disclosure Questionnaires

Manual disclosures are required in the following instances

- 1. If you are applying for internal funding that requires a proposal but doesn't go through OSP (*e.g.*, RAC, WeR1 SURF).
- 2. If you are received internal funding that requires a proposal but doesn't go through OSP (*e.g.*, RAC, WeR1 SURF).
- 3. If you have an unfunded project that requires IACUC approval (involves human subjects). (IRB/human subjects research is addressed through an IRB-specific disclosure.)

### Manual Event

- 1. Click the > next to Manual Event and External Entities.
  - a. You will be asked to choose the type of manual disclosure you want to complete.

| ✓ Manual Event and External Entities                         |  |
|--------------------------------------------------------------|--|
| If you don't have an Event ID, enter N/A here.               |  |
| New Event Project 🕥                                          |  |
| <ul> <li>Notific</li> <li>Notes &amp; Attachments</li> </ul> |  |

- b. Select from among the following choices:
  - i. Internally Funded Award: For RAC, WeR1 Surf and other internally funded awards that require a proposal.
  - ii. Internally Funded Proposal: For RAC, WeR1 Surf and other internally funded programs that require a proposal, but do not go through OSP.
  - iii. Unfunded IACUC: For IACUC protocols that do not have funding through OSP. IRB protocols (both funded and unfunded) will have separate disclosures under project disclosures. See Tip Sheet called: How to Complete an IRB Disclosure.
- c. If you do not have a UNM document number (you likely won't) enter N/A in that field. Then enter the title of the award/proposal/protocol. Click Add.

| f you don't | t have an Event ID, enter N/A here.                                                                                              |
|-------------|----------------------------------------------------------------------------------------------------|
| New         | Event Project ⑦                                                                                                    |
|             | <ul> <li>* Event Type :</li> <li>Internally Funded Award \$</li> <li>* Event ID:</li> <li>N/A</li> <li>* Event Title:</li> </ul> |
|             | Effect of High Altitude (> 2000 m) on the naced biofilms of Canic lupus bailoui                                                  |

- 2. You will then be taken to the correct type of questionnaires for the selected type of Manual Disclosure.
- 3. You will next complete the Questionnaire associated with your Award/Proposal/ Protocol. These questionnaires ask basic questions about the project and your role in it.
  - a. For all Award/Proposal/Protocol Disclosures click the > next to Questionnaire.

| -      | Questionnaire                       |
|--------|-------------------------------------|
| Ż      |                                     |
| >      | Notifications                       |
| ><br>、 | Notes & Attachments                 |
| >      | Data Validation                     |
| >      | Ad Hoc Recipients                   |
| >      | Route Log                           |
|        | Send Notification Save Reload Close |

b. For an Internally Funded Award the Questionnaire will first ask for information related to the project, including Sponsor, Title, Name of the PI and Award dates.

| PAC<br>3 of 30<br>2. Title of Project<br>Effect of High Altitude on The Nasal Microbiomes of Canis lupus baley!<br>70 of 200<br>3. Name of PI                     | I. Sponsor Name      |                                                                        |
|----------------------------------------------------------------------------------------------------|----------------------|------------------------------------------------------------------------|
| RAC         3 of 30         2. Title of Project         Effect of High Altitude on The Nasel Microbiomes of Canis lupus baleyi<br>70 of 200         3. Name of Pl |                      |                                                                        |
| 3 of 30 2. Title of Project Effect of High Altitude on The Nasal Microbiomes of Canis lupus <u>baleyi</u> 70 of 200 3. Name of PI                                 |                      | RAC                                                                    |
| 2. Title of Project Effect of High Altitude on The Nasal Microbiomes of Canis lupus baley! T0 of 200 3. Name of PI                                                |                      | 3 of 30                                                                |
| 2. Title of Project Effect of High Altitude on The Nasal Microbiomes of Canis lupus baley! TO of 200 3. Name of PI                                                |                      |                                                                        |
| 2. Title of Project Effect of High Altitude on The Nasal Microbiomes of Canis lupus baley! 70 of 200 3. Name of PI                                                |                      |                                                                        |
| 2. Title of Project Effect of High Altitude on The Nasal Microbiomes of Canis lupus baleyi 70 of 200 3. Name of PI                                                |                      |                                                                        |
| Effect of High Altitude on The Nasal Microbiomes of Canis lupus baleyi<br>70 of 200<br>3. Name of PI                                                              |                      |                                                                        |
| Effect of High Altitude on The Nasal Microbiomes of Canis lupus <u>baleyi</u><br>70 of 200<br>3. Name of Pl                                                       | 2. Little of Project |                                                                        |
| 20 of 200                                                                                                    |                      |                                                                        |
| 3. Name of PI                                                                                                    |                      | Effect of High Altitude on The Nasai Microbiomes of Canis lupus baleyi |
| 3. Name of PI                                                                                                    |                      | 70 of 200                                                              |
| 3. Name of PI                                                                                                    |                      |                                                                        |
| 3. Name of PI                                                                                                    |                      |                                                                        |
| 3. Name of PI                                                                                                    |                      |                                                                        |
|                                                                                                    |                      |                                                                        |
|                                                                                                    | 3 Name of PI         |                                                                        |
|                                                                                                    | 3. Name of PI        |                                                                        |

c. For Internally Funded Projects, the Questionnaire will ask about the Sponsor, Title and PI.

| 1. Sponsor Name     |                                                                    |
|---------------------|--------------------------------------------------------------------|
|                     | RAC                                                                |
|                     | 3 of 30                                                            |
|                     |                                                                    |
| 2. Title of Project |                                                                    |
|                     | Effect of High Altitude on Nasal Microbiomes of Canis lupis Bailey |
|                     | 68 of 100                                                          |
|                     |                                                                    |
| 3. Name of PI       |                                                                    |
|                     | Lobo Lucy                                                          |
|                     | 9 of 50                                                            |

d. For both Internally Funded Awards and Projects, the Questionnaire will ask for information regarding your role and whether or not vertebrate animal or human subjects will be the subject of your study. Note: the numbers will be different between the Internally Proposals and Projects because different initial questions were asked, but these questions will be the same.

|                                  | I am the PI and will be responsible for analyzing the microbiomes of the nasal<br>swabs taken from Grey Wolves at Iow and high altitude. |
|----------------------------------|----------------------------------------------------------------------------------------------------|
|                                  | 133 of 50000                                                                                                    |
| . Does this research involve An  | imal (non human) subjects?                                                                                                    |
|                                  | O Yes ◯ No                                                                                                    |
| ase contact The Office of Animal | Care Compliance (https://hsc.unm.edu/research/compliance/oacc.html) before beginning research                                            |
|                                  |                                                                                                    |
| . Does the research involve hu   | man subjects or identifiable private data?                                                                                               |

e. For IACUC Protocols, the questionnaire will ask for the Title of the project, the PI, the IACUC Protocol number, a description of your role on the project and whether this project also involves human subjects.

|                                    | Effect of High Altitude on the Nasal Microbiome of Canis lupus Bailey                                                                                                    |
|------------------------------------|----------------------------------------------------------------------------------------------------|
|                                    | 70 of 100                                                                                                    |
| Name of PI                         |                                                                                                    |
|                                    | Lobo Lucy to of En                                                                                                    |
|                                    | 10 01 00                                                                                                    |
| IACUC Protocol Number              |                                                                                                    |
|                                    | 1234567-1                                                                                                    |
| Please provide a brief non-techn   | ical description of this project or protocol and indicate your role on it                                                                                                    |
| riease provide a brief, non-techni | ical description of this project or protocol and indicate your role of it.                                                                                                    |
|                                    | This project examines the effect of living above 8,000 feet on the nasal<br>Microbiomes of Mexican Grey Wolves. Samples will be taken from anesthetized<br>animals by my colleague. Look Louis . I will analyze the <u>microbiomes</u> . |
|                                    | 220 of 5000                                                                                                    |
|                                    |                                                                                                    |

### 4. SAVE.

Annual Disclosure Questionnaires

1. Click on the > next to the Questionnaire tab.

> Questionnaire

2. Click on Show to complete the COI Annual Disclosure.

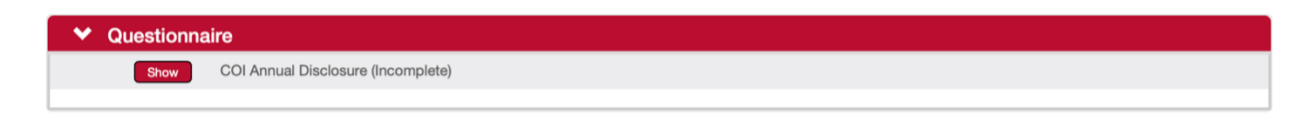

3. Question 1 asks about your UNM Research. You can select more than one answer by holding down the shift or control keys while selecting the most appropriate role.

| contribute to generalizable knowledge, inc | luding basic and applied investigations and product development, that is:                                                                                                    | greet to a sector p |
|--------------------------------------------|----------------------------------------------------------------------------------------------------|---------------------|
|                                            | Select<br>Conducted at UNM, regardless of funding<br>Funded by or through UNM (including outside sponsored funding)<br>Non-UNM researcher involved with UNM research<br>Non-sponsored and conducted off campus by UNM employees |                     |

 Question 2 asks about you to provide a general description of your research. Please provide a general, non-technical, description that is specific enough for the COI Office/COI Committee to be able to assess the relationship between your research and any outside interests.

| - |                                                                             |  |
|---|-----------------------------------------------------------------------------|--|
| N | My research investigates environmental/behavioral impacts on the intestinal |  |
| r | microbiomes of the Mexican Gray Wolf.                                       |  |

5. Question 3 asks about any unpaid outside relationships you may have that is relevant to your research or institutional responsibilities. Sometimes people forget about these and we want to remind you.

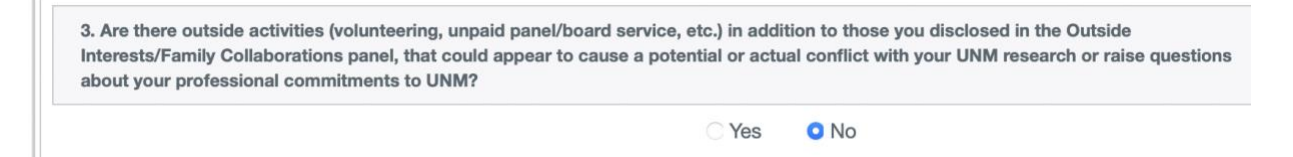

6. Question 4 asks whether you have disclosed all your outside interests and relationships relevant to your Research in the disclosed Projects panel. (You might want to SAVE before you check this out).

### Master Disclosure Questionnaire

Е

Research life is dynamic and sometimes there are changes to your research program or circumstances that will affect possible conflicts of interest with your research., The Master Disclosure encompasses all Project, Manual, and Annual Disclosures and is used to update disclosures and add new relationships or information to them that might not have been in place at the time of the original disclosure.

 Question 1 asks whether you are making changes associated with a previously reported Project or Manual Disclosure. Because Streamlyne<sup>®</sup> gathers information through projects, most changes you will make will be reflected in edits to them through the Master.

| Are you repor |                                                                                              |                  |
|---------------|----------------------------------------------------------------------------------------------|------------------|
|               | O Yes ○ No                                                                                   |                  |
|               |                                                                                              |                  |
| lease summari | ize the changes you are making.                                                              | More Information |
| lease summari | <b>ize the changes you are making.</b><br>Adding Lobo Louie an investigator on my NSF grant. | More Information |

# a. Question 1a reminds you to update any Outside Entities or Family Collaborations, if needed.

| 1a. Do these changes require an update of Outside Entity of  | More Information |  |
|--------------------------------------------------------------|------------------|--|
| O Yes                                                        | ◯ No             |  |
| Please update the Outside Entity/Family Collaboration below. |                  |  |

# b. Question 1b asks if you are reporting a new Outside Entity or Family Collaboration. This will aid the COI office what to look for.

Т

| 1b. Are you adding a new Outside Entity or Family Collaboration? | More Information |
|------------------------------------------------------------------|------------------|
| O Yes ○ No                                                       |                  |
|                                                                  |                  |

c. Question 1c asks about any additional travel you need to add to a Project Specific Disclosure. This is only relevant for NIH and DOE disclosures. If you are, you will be asked to complete a dynamic table. Start by clicking the red +

| omestic) related to your UNM Institutional Responsibilities and that you have not previously<br>lisclosed? Reminder: Sponsored/reimbursed travel taken by the investigator's spouse and<br>lependent children must be disclosed if the travel is related to the investigator's UNM Institutional<br>Responsibilities. |                                                                                                |                                                                                 |                                                                                                    |                                                                                |                  |  |
|----------------------------------------------------------------------------------------------------|------------------------------------------------------------------------------------------------|---------------------------------------------------------------------------------|----------------------------------------------------------------------------------------------------|--------------------------------------------------------------------------------|------------------|--|
|                                                                                                    |                                                                                                |                                                                                 | • Yes O No                                                                                                    |                                                                                |                  |  |
| Please com<br>need to be i                                                                                                    | plete the table belo<br>reported: U. S. feder<br>or U.S. academic tea<br>institution of higher | w Note: Travel sp<br>ral, state, or loca<br>aching hospital,<br>education. Chec | oonsored by the following in<br>I government agencies; U.S.<br>medical center, or research<br>k yes when completed | stitutions does NOT<br>. institution of higher<br>institute that is affiliated | More Information |  |
| ducation; o<br>vith a U.S. i                                                                                                    | 3                                                                                              |                                                                                 |                                                                                                    |                                                                                | 1.21             |  |

d. Question 1d asks about any previously unreported gifts you have received and asks you to enter a new Outside Entity for these gifts. An affirmative answer will further ask for details about foreign gifts.

| 1d. Are there previously unreported gifts, donations<br>through other sources, directed to your UNM resea<br>research activity with which you are involved? Inclu<br>and domestic sources. NSF-funded researchers: Th<br>as well as to the next 12 months. | More Information        |      |                  |
|----------------------------------------------------------------------------------------------------|-------------------------|------|------------------|
|                                                                                                    | <ul> <li>Yes</li> </ul> | ⊖ No |                  |
| Please fill out a new Outside Entity and report this gift.                                                                                                    |                         |      |                  |
| Are any of these gifts from a foreign source?                                                                                                    |                         |      | More Information |
|                                                                                                    | <ul> <li>Yes</li> </ul> | ⊂ No |                  |
| Identify the relevant country.                                                                                                    |                         |      | More Information |
| Wakanda                                                                                                    | 7 of                    | 100  |                  |

e. Question 1e asks about any new intellectual property that needs to be reported. An affirmative answer will result in a reminder to enter this information in a new Outside Entity.

| 1e. Other than through UNM Rainforest Innovations, and those listed in Financial Entry your spouse or domestic partner, or your dependent children have intellectual prope e.g., patents, trademarks, copyrights, royalties, etc., in the U.S. or abroad? NSF-fund researchers: This question applies to the prior 12-month period as well as to the next period. | ities, do you,<br>More Information<br>rty (IP) rights,<br>led<br>t 12 month |
|----------------------------------------------------------------------------------------------------|-----------------------------------------------------------------------------|
| • Yes O No<br>Please fill out a new Outside Entity and disclose this IP                                                                                                    |                                                                             |
| Please save this disclosure and fill out a new Outside Entity/Familial Relationship. W to this disclosure check yes.                                                                                                    | hen you return More Information                                             |
| ◯ Yes ◯ No                                                                                                    |                                                                             |

2. Question 2 asks about any additional benefits you derive from your research that you have not previously reported. An affirmative answer will result in a request for more information.

| 2. Do you have any agreement regarding additional financial benefits from the research, beyond what is described in previous disclosures or financial entities, for the UNM research project(s) in which you are involved? | More Information |
|----------------------------------------------------------------------------------------------------|------------------|
| ♥ Yes ◯ No                                                                                                    |                  |
|                                                                                                    | More Information |
| determine if there is relatedness or overlap with your UNM research.                                                                                                    |                  |
| I am getting a consulting fee from JPL to help them design spacecraft more adapted to lupine flight.                                                                                                    |                  |
| 101 of 5000                                                                                                    |                  |

3. Question 3 reminds you to review everything in the Disclosed Projects section because editing the projects will be the way you report changes.

| <ol> <li>Please complete and re<br/>have done so.</li> </ol> | view all entries in the Disclosed Projects section. Select Yes, once you | nation |
|--------------------------------------------------------------|--------------------------------------------------------------------------|--------|
|                                                              | • Yes O No                                                               |        |
|                                                              |                                                                          |        |

- 4. Question 4 asks to which projects the changes apply. This is a heads up to the COI Office regarding which projects we need to review.
- 5. SAVE!

# **Relationships Section**

The relationship questions are where you can either relate your Outside Entities and Family Collaborations to your projects or where you edit those relationships. Within this section, you can also add additional Outside Entities/Family Collaborations and relate them to your projects. *Make sure you save before you start this section*. Either editing projects or adding/editing Outside Entities/Family Collaborations will result in you exiting the disclosure you are working on and if you do not save, you will have to redo the previous questionnaires within a disclosure.

## Project and Financial Entity Relationships: Project and Manual Disclosures

This section allows responders to indicate specific relationships (if any) between their Projects and reported Outside Entities or Family Collaborations

1. In the case of Lucy Lobo's grant proposal, "Comparing the microbiomes of Grey Wolves fed popcorn vs hotdogs", there is No Known Relationship with her entity LoboCorp but she **is** collaborating with her brother Louie on certain aspects, so she has selected Relationship Identified for the Family Collaboration she has identified earlier.

| Proposal Number: 27<br>Disposition: No Know | 76 ⑦<br>wn Relationship                |                             |                         |                                      |
|---------------------------------------------|----------------------------------------|-----------------------------|-------------------------|--------------------------------------|
| Proposal Title: Cor                         | nparing the microbiomes of Grey Wol    | res fed popcorn vs hotdogs. | Sponsor: 1              | Kaiser Foundation Research Institute |
| Start Date: 202                             | 2-07-21                                | End Date: 2                 | 2025-07-18 PI Name: 1   | Lobo Lucy                            |
| Hide Fina                                   | ancial Entities (2/2 Reviews Complete) |                             |                         |                                      |
|                                             | Review                                 | Entity                      |                         | Related                              |
|                                             |                                        | New Fi                      | nancial Entity Apply to | all: select \$                       |
| 1                                           | View Entity Edit H<br>Comments         | Istory Lobo Con             | Þ                       | No Known Relationship \$             |
| 2                                           | View Entity Edit H<br>Comments         | latory Lobo Lou             | ie                      | Relationship Identified              |
|                                             |                                        | New Financial Enti          | ty Apply to             | o all: select \$                     |
| View Entity<br>Comments                     | Edit History                           | Lobo Corp                   |                         | No Known Relationship \$             |
| View Entity<br>Comments                     | Edit History                           | Lobo Louie                  |                         | Relationship Identified \$           |

- 2. Within this section you can also click on New Outside Entity/ Family Collaboration if you realize that you have a previously undisclosed Outside Entity or Family Collaboration. Doing so will bring you to a page to submit a new Entity/Collaboration. COI Tip: We recommend that you save your disclosure before doing this, because once you submit the new Entity/Collaboration you will be directed back to your Action List and will need to resume your disclosure.
- 3. If you have a change to report on an Entity/Collaboration, you can also do that from this section by clicking Edit to the left of the Entity/Collaboration name.

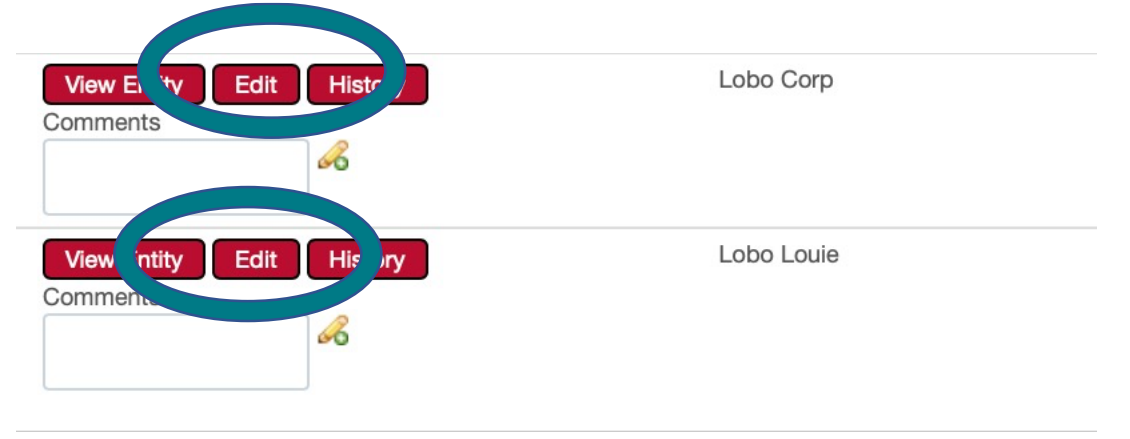

This will take you to the particular Entity/Collaboration for editing. Once again, after you save your changes to the Entity/Collaboration, you will be taken back to your Action List.

## Cumulative Disclosures (Annual and Master).

In Annual and Master Disclosures, you will be able to review and change previously completed Disclosures and Outside Entities or Family Collaborations.

The default layout is to show all submitted (Certified) disclosures.

| Y Disclo                                   | V Disclosed Projects |            |                                                                                                |                         |                           |  |
|--------------------------------------------|----------------------|------------|------------------------------------------------------------------------------------------------|-------------------------|---------------------------|--|
| Disclosed Projects (Grouped by Projects) 🧿 |                      |            |                                                                                                | Group by Projects       | Group by Financial Entity |  |
|                                            | Event                | Project Id | Project Title                                                                                  | Disposition Status      | Disclosure Status         |  |
| Show                                       | Proposal             | 288        | Effect of High Altitude Flight on<br>Microbiomes of Canis Lupus                                | No Known Relationship   | Approved                  |  |
| Show                                       | Proposal             | 281        | Relationship of Captivity State<br>and Microbiome on Pelt<br>Giossiness in Canis lupus baileyi | Relationship Identified | Approved                  |  |
| Show                                       | Proposal             | 279        | Test of RAN proposal                                                                           | No Known Relationship   | Approved                  |  |

If you want to see the projects listed by Outside Entitles and Family Collaborations, you can do that by clicking Group by Outside Entity or Family Collaboration.

| Group by Projects  | Group by Outside Entity or Family Collaboration |
|--------------------|-------------------------------------------------|
| Disposition Status | Disclosure Status                               |

**Certifying Your Disclosure** 

The final step in the Disclosure process is certifying the disclosure. This process not only submits your disclosure but certifies that it is complete according to federal regulations and UNM policy. You cannot submit a disclosure without certifying it.

You can find the certification here:

| Screening Questionnaire                  |  |
|------------------------------------------|--|
| > Questionnaire                          |  |
| Project & Financial Entity Relationships |  |
| > Notifications                          |  |
| Notes & Attachments                      |  |
| Certification                            |  |
| Ad Hoc Hecipients                        |  |
| Route Log                                |  |

Click on it and the following will open:

| Certification 🕥                                                                                                    |  |  |  |  |  |  |
|----------------------------------------------------------------------------------------------------|--|--|--|--|--|--|
| agree to abide by the University of New Mexico's Faculty Handbook Policy E:110, Conflict of Interest in Research [https://handbook.unm.edu/e110/]. I supply this information for review by the University of New Mexico, and for such other purposes as are required by law, regulation, policy, or contract. I understand and agree that if there is a material change to this information (for example, an acquisition of a significant financial interest or a modification of my existing professional arrangement(s) outside UNM), I must update the associated outside entities and my master disclosure within 30 days of that change. |  |  |  |  |  |  |
| Certification - Not yet certified                                                                                                    |  |  |  |  |  |  |
| In submitting this disclosure, I certify that the information provided is true to the best of my knowledge.                                                                                                    |  |  |  |  |  |  |
| Lobo Lucy N/A Submit Print                                                                                                    |  |  |  |  |  |  |
| Reporter Certification Date                                                                                                    |  |  |  |  |  |  |
|                                                                                                    |  |  |  |  |  |  |

Click in the box and press Submit.

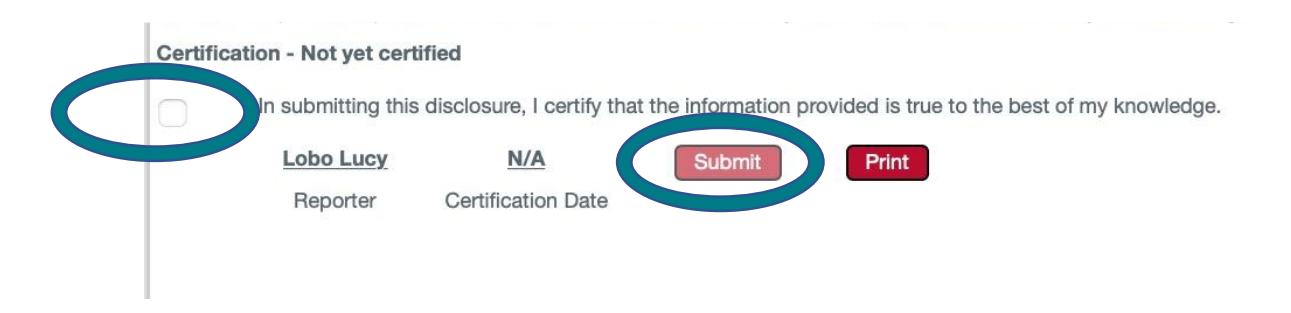

Note: you cannot press submit until you have clicked the certification box.

If you have submitted successfully, the following screen should appear.

| Proposal Development Disclosure |                                                                           | Document Number : 12889<br>Disclosure Status : Routed for Review<br>COI Disposition : Submitted for Review | Disclosure Number : 100000095<br>Review Status : Submitted For Review<br>Reporter : lobolucy@unm.edu<br>& |
|---------------------------------|---------------------------------------------------------------------------|----------------------------------------------------------------------------------------------------|----------------------------------------------------------------------------------------------------|
| Disclosure                      | Document was successfully submitted. ×     Disclosure has been certified. |                                                                                                    | * Indicates required field                                                                                |

# Changes to Disclosed Interest- The Master Disclosure

The Master Disclosure is used to record changes in relationships between Outside Interests/Family Collaborations and projects. Functionally, it takes the place of Material Change disclosures from the old COI system.

To submit or update a new Master Disclosure, select the + next to Master Disclosure

| ✤ Document Overview            |                             |               |   |   |
|--------------------------------|-----------------------------|---------------|---|---|
| * Description :                | Update project relationship | Explanation : | 6 | 8 |
| Organization Document Number : |                             |               |   |   |
|                                |                             |               |   |   |

This will open the Master Disclosure.

You will need to give a description of what you are doing.

| ✓ Document Overview            |                             |               |   |   |
|--------------------------------|-----------------------------|---------------|---|---|
| * Description :                | Update project relationship | Explanation : | 6 | 8 |
| Organization Document Number : |                             |               |   |   |

Then you will proceed to completing the Screening Questionnaire (see above).

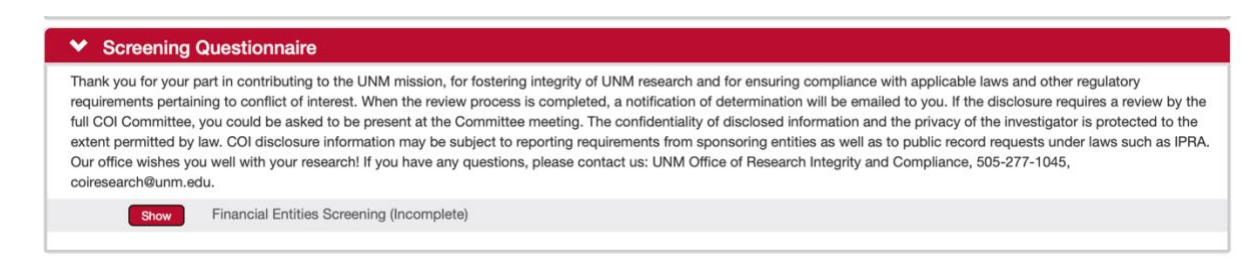

Then answer the Master Disclosure Questionnaire. This questionnaire lets the COI office know what, specifically you are changing.

#### Master Disclosure Questionnaire

1. Question 1 asks a series of questions about whether you are changing a project disclosure specifically.

| 1. Are you reporting a change to a project or an event?                           | More Information |
|-----------------------------------------------------------------------------------|------------------|
| O Yes ○ No                                                                        |                  |
|                                                                                   |                  |
| Please summarize the changes you are making.                                      | More Information |
| I need to add a family collaboration with Lobo Louie to one of my projects.       |                  |
| 77 of 1000                                                                        |                  |
|                                                                                   |                  |
| 1a. Do these changes require an update of Outside Entity or Family Collaboration? | More Information |
| ◯ Yes                                                                             |                  |
|                                                                                   |                  |
|                                                                                   | More Information |
| 1b. Are you adding a new Outside Entity or Family Collaboration?                  |                  |
| 🔾 Yes 🛛 🧿 No                                                                      |                  |

f. Question 1c asks about any new travel. If it applies to only one project, please update in the Project Disclosure as well.

| 1c. Are you reporting a change to travel in preceding 12 months, or in the next 12 m<br>you been/ will you be reimbursed, compensated, or sponsored for travel (foreign an<br>related to your UNM Institutional Responsibilities and that you have not previously of<br>Reminder: Sponsored/reimbursed travel taken by the investigator's spouse and dep<br>must be disclosed if the travel is related to the investigator's UNM Institutional Resp | onths, for which More Information<br>d domestic)<br>lisclosed?<br>rendent children<br>consibilities. |
|----------------------------------------------------------------------------------------------------|----------------------------------------------------------------------------------------------------|
| 🔿 Yes 🛛 O No                                                                                                    |                                                                                                    |
| g. Question 1d and 1e ask about changes to intellectual property or gaffirmative answer will direct you to save the disclosure (or you ca second Streamlyne <sup>®</sup> window) and do the update there.                                                                                                    | gifts. An<br>in open a                                                                               |
| 1d. Are there previously unreported gifts, donations, other support, through the UNM Foundation or<br>through other sources, directed to your UNM research or you personally yourself or to the UNM<br>research activity with which you are involved? Include gifts, donations, support from both foreign<br>and domestic sources. NSF-funded researchers: This question applies to the prior 12-month period;<br>as well as to the next 12 months. | s Information                                                                                        |
| • Yes ONO Please complete a new Outside Entity and report this gift.                                                                                                    |                                                                                                    |
| Are any of these gifts from a foreign source?                                                                                                    | e Information                                                                                        |
| ⊖ Yes 	 O No                                                                                                    |                                                                                                    |
| 1e. Other than through UNM Rainforest Innovations, and those listed in Financial Entities, do you,<br>your spouse or domestic partner, or your dependent children have intellectual property (IP) rights,<br>e.g., patents, trademarks, copyrights, royalties, etc., in the U.S. or abroad? NSF-funded<br>researchers: This question applies to the prior 12-month period as well as to the next 12 month<br>period.                                | a Information                                                                                        |
| O Yes ○ No                                                                                                    |                                                                                                    |
| Please fill out a new Outside Entity and disclose this IP                                                                                                    |                                                                                                    |

2. Question 2 asks about any other agreement you have with regards to your research. An affirmative answer will prompt you to describe the agreement.

| what is described in<br>research project(s) ir | previous disclosures, Outside Entities or Family Collaborations, for the UNM n which you are involved?    |
|------------------------------------------------|----------------------------------------------------------------------------------------------------|
|                                                | O Yes ◯ No                                                                                                |
|                                                |                                                                                                    |
| Describe this agreen                           | nent The description must be sufficient in nature for the COI committee to                                |
| determine if there is                          | relatedness or overlap with your UNM research.                                                            |
|                                                | We are providing our microbiome data to LoboBiome in exchange for support $\mathscr{S}$ for one employee. |
|                                                |                                                                                                    |

3. Question 3 asks you to review all Projects and Outside Entities and Family Collaborations in the Disclosed Projects panel below and click yes once you have done so. Do not click yes until you have done so (see below).

| 3. Please complete and review all entries in the Disclosed Projects section. Select Yes, once you have done so. | More Information |
|----------------------------------------------------------------------------------------------------|------------------|
| ◯ Yes ◯ No                                                                                                    |                  |

4. Question 4 asks to which project(s) your changes apply. Remember, Lucy has disclosed two things, here. 1 - that she is including Lobo Louie on a project and 2 - that LoboBiome is supporting a researcher in exchange for data.

| Lobo Louie is added as a researcher on Effect of High Altitude Flight on<br>Microbiomes of Canis Lupus and updating LoboBiome as a financial entity<br>and linking it to relevant projects. |  |
|----------------------------------------------------------------------------------------------------|--|
| 182 of 5000                                                                                                    |  |

This will aid the COI office and Committee in identifying which projects need review.

#### Disclosed Projects Review

The Disclosed Projects panel is where you will be doing most of your work.

To disclose the addition of Lobo Louie to the High-Altitude project Lucy will use the Grouped by Projects view. Then click Show next to the High-Altitude proposal.

| ♥ Discl | ✓ Disclosed Projects    |                   |                                                                                                   |                           |                   |  |  |
|---------|-------------------------|-------------------|---------------------------------------------------------------------------------------------------|---------------------------|-------------------|--|--|
| Dis     | closed Projects (Groupe | ed by Projects) 🧑 | Group by Projects                                                                                 | Group by Financial Entity |                   |  |  |
|         | Event                   | Project Id        | Project Title                                                                                     | Disposition Status        | Disclosure Status |  |  |
| Show    | Proposal                | 276               | Comparing the<br>microbiomes of Grey<br>Wolves fed popcorn vs<br>hotdogs.                         | Conflict Managed          | Approved          |  |  |
| Show    | Manual IACUC Protocol   | 12356             | Relationship between<br>Gray Wolf microbiome<br>and heart worm<br>susceptibility.                 | No Known Relationship     | Approved          |  |  |
| Show    | Proposal                | 288               | Effect of High Altitude<br>Flight on Microbiomes of<br>Canis Lupus                                | No Known Relationship     | Approved          |  |  |
| Show    | Proposal                | 281               | Relationship of Captivity<br>State and Microbiome on<br>Pelt Glossiness in Canis<br>Iupus baileyi | Relationship Identified   | Approved          |  |  |
| Show    | Proposal                | 279               | Test of RAN proposal                                                                              | No Known Relationship     | Approved          |  |  |

This will open that Project. The screen might get a little crowded at that point. And will look like this:

|                                     |                                | hotdogs.                                                                                          |                         |                               |
|-------------------------------------|--------------------------------|---------------------------------------------------------------------------------------------------|-------------------------|-------------------------------|
| Show Manual IACUC Protocol          | 12356                          | Relationship between<br>Gray Wolf microbiome<br>and heart worm<br>susceptibility.                 | No Known Relationship   | Approved                      |
| Hide Proposal                       | 288                            | Effect of High Altitude<br>Flight on Microbiomes of<br>Canis Lupus                                | No Known Relationship   | Approved                      |
| Proposal Number: 288 🕢              |                                |                                                                                                   |                         |                               |
| Disposition: No Known Re            | elationship                    |                                                                                                   |                         |                               |
|                                     |                                |                                                                                                   |                         |                               |
| Proposal Title: Effect of High Alti | itude Flight on Microbiomes of | of Canis Lupus                                                                                    | Sponsor: Air Force C    | Office of Scientific Research |
| Start Date: 2022-10-01              |                                | End Date: 2025-09-30                                                                              | PI Name: Lobo Lucy      | ,                             |
| Hide Financial Entities             | S                              |                                                                                                   |                         |                               |
| Review                              |                                | Entity                                                                                            |                         | Related                       |
|                                     |                                | New Financial Entity                                                                              | Apply to all:           | select \$                     |
| 1 View En                           | ntity Edit History             | International Bioenergy                                                                           |                         | select \$                     |
| 2 View En                           | ntity Edit History             | LoboBiome                                                                                         |                         | select 🗳                      |
| 3 View En                           | ntity Edit History             | Lobo Corp                                                                                         |                         | No Known Relationship         |
|                                     |                                | Labor Landa                                                                                       |                         | No Known Belationship         |
| 4 View En                           | ntity Edit History             | Lobo Louie                                                                                        |                         | No Kilowi Heladoliship y      |
| 4 View Er<br>Show Proposal          | 281                            | Relationship of Captivity<br>State and Microbiome on<br>Pelt Glossiness in Canis<br>lupus baileyi | Relationship Identified | Approved                      |

The part you want to focus on is here:

|                                        |                                    | hotdogs.                                                                          |                       |                            |
|----------------------------------------|------------------------------------|-----------------------------------------------------------------------------------|-----------------------|----------------------------|
| Show Manual IACUC                      | Protocol 12356                     | Relationship between<br>Gray Wolf microbiome<br>and heart worm<br>susceptibility. | No Known Relationship | Approved                   |
| Hide Proposal                          | 288                                | Effect of High Altitude<br>Flight on Microbiomes of                               | No Known Relationship | Approved                   |
| Proposal Number:<br>Disposition: No Kr | 288 ⑦<br>nown Relationship         |                                                                                   |                       |                            |
| Proposal Title: Effect o               | f High Altitude Flight on Microbio | mes of Canis Lupus                                                                | Sponsor: Air Force Of | ice of Scientific Research |
| Start Date: 2022-10                    | D-01                               | End Date: 2025-09-30                                                              | PI Name: Lobo Lucy    |                            |
| Hide Financ                            | ial Entities                       |                                                                                   |                       |                            |
|                                        | Review                             | Entity                                                                            |                       | Related                    |
|                                        |                                    | New Financial Entity                                                              | Apply to all:         | select 🔹                   |
| 1                                      | View Entity Edit History           | International Bioenergy                                                           |                       | select \$                  |
| 2                                      | View Entity Edit History           | LoboBiome                                                                         |                       | select \$                  |
| 3                                      | View Entity Edit History           | Lobo Corp                                                                         |                       | No Known Relationship \$   |
| 4                                      | View Entity Edit History           | Lobo Louie                                                                        |                       | No Known Relationship \$   |
|                                        |                                    | State and Microbiome on<br>Pelt Glossiness in Canis<br>lupus baileyi              |                       |                            |
| Show Proposal                          | 279                                | Test of RAN proposal                                                              | No Known Relationship | Approved                   |

Lucy is adding a Family Collaboration with Lobo Louie to this proposal so she would click on the pulldown next to Lobo Louie and select Relationship Identified.

#### SAVE

Now Lucy needs to make changes to the Outside Entity, "LoboBiome" and associate that with all the relevant projects. Note that if there was a new Outside Interest/Family Collaboration, she could add that in this panel, after saving.

|   |                                             | New Outside Entity or Family Collaboration Apply to all: | select 🔺  |  |
|---|---------------------------------------------|----------------------------------------------------------|-----------|--|
| 1 | View Entity Edit History                    | International Bioenergy                                  | select \$ |  |
| 2 | View Entity Edit History                    | Lobo Corp                                                | select \$ |  |
| 3 | View Entity Edit History                    | Lobo Louie                                               | select \$ |  |
| 4 | View Entity Edit History                    | Lobo Louie                                               | select \$ |  |
| 5 | View Entity Edit History Lobo Louie History | LoboBiome                                                | select 🗳  |  |
| 6 | View Entity Edit History                    | LucyCorp                                                 | select 💠  |  |
| 7 | View Entity Edit History                    | New Company                                              | select 🗘  |  |
| В | View Entity Edit History                    | Takeda Pharmaceuticals North America                     | select 🗳  |  |

But she is changing an Outside Entity.

To do that, she will go to the top of Disclosed Projects and change the view to Group by Outside Interest or Family Collaboration,

| Group by Projects  | Group by Outside Entity or Family Collaboration |
|--------------------|-------------------------------------------------|
| Disposition Status | Disclosure Status                               |
| •                  |                                                 |

#### That will open this screen:

| ✓ Discl | ✓ Disclosed Projects                              |                                             |  |  |  |  |  |  |
|---------|---------------------------------------------------|---------------------------------------------|--|--|--|--|--|--|
| Dis     | closed Projects (Grouped by Financial Entities) 🧑 | Group by Projects Group by Financial Entity |  |  |  |  |  |  |
|         | Entity Name                                       | Entity Number                               |  |  |  |  |  |  |
| Show    | International Bioenergy                           | 1000000141                                  |  |  |  |  |  |  |
| Show    | Lobo Corp                                         | 1000000113                                  |  |  |  |  |  |  |
| Show    | Lobo Louie                                        | 1000000114                                  |  |  |  |  |  |  |
| Show    | LoboBiome                                         | 1000000142                                  |  |  |  |  |  |  |

Lucy is changing the information for LoboBiome so she is going to click on Show next to LoboBiome.

| ✓ Disclo | ✓ Disclosed Projects                              |                   |                           |  |  |  |  |
|----------|---------------------------------------------------|-------------------|---------------------------|--|--|--|--|
| Dis      | closed Projects (Grouped by Financial Entities) ⊘ | Group by Projects | Group by Financial Entity |  |  |  |  |
|          | Entity Name                                       | Entity Number     |                           |  |  |  |  |
| Show     | International Bioenergy                           | 100000141         |                           |  |  |  |  |
| Show     | Lobo Corp                                         | 1000000113        |                           |  |  |  |  |
| Ohow     | Lobo Louie                                        | 1000000114        |                           |  |  |  |  |
| Show     | LoboBiome                                         | 1000000142        |                           |  |  |  |  |

That will open LoboBiome and she will a list of all the projects and their association with LoboBiome. From any of these she can edit the entity by clicking on Edit.

In the Questionnaire section, she will change her answer to 2. Does this entity sponsor any of your research? from No to Yes.

| 2. Does this entity sponsor an | y of your research? | More Information |
|--------------------------------|---------------------|------------------|
|                                | O Yes ◯ No          |                  |
|                                |                     |                  |

Then under the Relationship Details section in Other Interests she will use Other to report the relationship.

| Other 🔿 | \$40,000-5 \$                             | select 🛊                                            | select 🛟       | select 🛊 |
|---------|-------------------------------------------|-----------------------------------------------------|----------------|----------|
|         | Comments                                  |                                                     |                |          |
|         | We provide our meta<br>them sponsoring on | agenomic data to them in<br>e grad student per year | n return for 🔏 |          |

ORIC NOTE: In this situation, Lobo Lucyshould notify OSP of this arrangement as well.

Then Submit.

This will return Lucy to her Disclosure.

She will go back to Group by Project and then update all her microbiome projects to include this entity.

|                                        |                                                                     |                                                                                                    | New Financial Entity                                                                                                    | Apply to all:    | select \$                                                                                                    |
|----------------------------------------|---------------------------------------------------------------------|----------------------------------------------------------------------------------------------------|----------------------------------------------------------------------------------------------------|------------------|----------------------------------------------------------------------------------------------------|
|                                        | 1                                                                   | View Entity Edit History                                                                                                    | International Bioenergy                                                                                                    |                  | No Known Relationship \$                                                                                                    |
|                                        | 2                                                                   | View Entity Edit History                                                                                                    | LoboBiome                                                                                                    |                  | Relationship Identified \$                                                                                                    |
|                                        | 3                                                                   | View Entity Edit History                                                                                                    | Lobo Corp                                                                                                    |                  | No Known Relationship \$                                                                                                    |
|                                        | 4                                                                   | View Entity Edit History                                                                                                    | Lobo Louie                                                                                                    |                  | select \$                                                                                                    |
| lide                                   | Proposal                                                            | 281                                                                                                    | Relationship of Captivity Relation<br>State and Microbiome on<br>Pelt Glossiness in Canis<br>Iupus baileyi                                                     | nship Identified | Approved                                                                                                    |
|                                        |                                                                     |                                                                                                    |                                                                                                    |                  |                                                                                                    |
| Dispo                                  | sition: Relati                                                      | onship Identified                                                                                                    |                                                                                                    |                  |                                                                                                    |
| Dispo:<br>Proposal T                   | Sition: Relati                                                      | onship Identified                                                                                                    | piome on Pelt Glossiness in Canis lupus baileyi                                                                                                    |                  | Sponsor: Desert Research Institute                                                                                                    |
| Dispo:<br>Proposal T<br>Start D        | Sition: Relati                                                      | onship Identified<br>ip of Captivity State and Microb<br>25                                                                                                    | biome on Pelt Glossiness in Canis lupus baileyi<br>End Date: 2024-07-24                                                                                        |                  | Sponsor: Desert Research Institute PI Name: Lobo Lucy                                                                                   |
| Dispo:<br>Proposal T<br>Start D        | sition: Relati<br>Title: Relationsh<br>Date: 2023-07-2<br>de Financ | onship Identified                                                                                                    | biome on Pelt Glossiness in Canis lupus baileyi<br>End Date: 2024-07-24                                                                                        | _                | Sponsor: Desert Research Institute<br>PI Name: Lobo Lucy                                                                                |
| Dispo:<br>Proposal T<br>Start D<br>Hid | rition: Relati<br>ritle: Relationsh<br>Date: 2023-07-2<br>de Financ | onship Identified<br>ip of Captivity State and Microb<br>25<br>ial Entities<br>Review                                                                                                    | biome on Pelt Glossiness in Canis lupus baileyi<br>End Date: 2024-07-24<br>Entity                                                                              |                  | Sponsor: Desert Research Institute<br>PI Name: Lobo Lucy<br>Related                                                                     |
| Dispos<br>Proposal T<br>Start D<br>Hid | sition: Relati<br>Title: Relationsh<br>Nate: 2023-07-2<br>do Financ | onship Identified<br>ip of Captivity State and Microb<br>25<br>ial Entities<br>Review                                                                                                    | biome on Pelt Glossiness in Canis lupus baileyi<br>End Date: 2024-07-24<br>Entity<br>New Financial Entity                                                      | Apply to<br>all: | Sponsor: Desert Research Institute<br>PI Name: Lobo Lucy<br>Related<br>select \$                                                        |
| Dispos<br>Proposal T<br>Start D<br>Hit | ritle: Relationsh<br>hate: 2023-07-2<br>de Financ                   | onship Identified<br>ip of Captivity State and Microb<br>5<br>ial Entitles<br>Review<br>View Entity Edit History                                                                                      | biome on Pelt Glossiness in Canis lupus baileyi<br>End Date: 2024-07-24<br>Entity<br>New Financial Entity<br>International Bioenergy                           | Apply to<br>all: | Sponsor: Desert Research Institute<br>PI Name: Lobo Lucy<br>Related<br>select \$<br>select \$                                           |
| Dispos<br>Proposal T<br>Start D<br>Hid | ritle: Relationsh<br>Date: 2023-07-2<br>de Finance<br>1             | onship Identified<br>iip of Captivity State and Microb<br>5<br>ial Entities<br>Review<br>View Entity Edit History<br>View Entity Edit History                                                         | biome on Pelt Glossiness in Canis lupus baileyi<br>End Date: 2024-07-24<br>Entity<br>New Financial Entity<br>International Bioenergy<br>LoboBiome              | Apply to<br>all: | Sponsor: Desert Research Institute<br>PI Name: Lobo Lucy<br>Related<br>select ¢<br>Relationship Identified ¢                            |
| Dispo:<br>Proposal T<br>Start D<br>Hit | ritle: Relationshoate: 2023-07-2<br>de Finance                      | onship Identified<br>iip of Captivity State and Microb<br>ial Entities<br>Review<br>View Entity<br>View Entity<br>Edit<br>History<br>View Entity<br>Edit<br>History<br>View Entity<br>Edit<br>History | biome on Pelt Glossiness in Canis lupus baileyi<br>End Date: 2024-07-24<br>Entity<br>New Financial Entity<br>International Bioenergy<br>LoboBiome<br>Lobo Corp | Apply to<br>all: | Sponsor: Desert Research Institute<br>PI Name: Lobo Lucy<br>Related<br>select ¢<br>Relationship Identified ¢<br>No Known Relationship ¢ |

After completing this for all projects, she will SAVE and then go answer yes to question 3 in the questionnaire.

|               | eview all entries in the Disclosed Projects section. Select res, once y | ou |
|---------------|-------------------------------------------------------------------------|----|
| have done so. |                                                                         |    |
|               | Nea ONIa                                                                |    |
|               |                                                                         |    |

She will SAVE again and then go to Certify and click Submit.

|                                     | Certification (                                                                                             | 0                                                                                                    |                                                                                                    |  |  |  |
|-------------------------------------|----------------------------------------------------------------------------------------------------|----------------------------------------------------------------------------------------------------|----------------------------------------------------------------------------------------------------|--|--|--|
| I agre<br>revie<br>this in<br>outsi | ee to abide by the Ur<br>w by the University o<br>nformation (for exam<br>de entities and my m              | niversity of New Mexico<br>of New Mexico, and for<br>ple, an acquisition of a<br>laster disclosure within | 's Faculty Handbook Policy E:110, Conflict of Interest in Research [https://handbook.unm.edu/e110/]. I supply this information for<br>such other purposes as are required by law, regulation, policy, or contract. I understand and agree that if there is a material change to<br>significant financial interest or a modification of my existing professional arrangement(s) outside UNM), I must update the associated<br>30 days of that change. |  |  |  |
| Certi                               | fication - Not yet ce                                                                                       | ertified                                                                                                  |                                                                                                    |  |  |  |
|                                     | In submitting this disclosure, I certify that the information provided is true to the best of my knowledge. |                                                                                                    |                                                                                                    |  |  |  |
|                                     | Lobo Lucy                                                                                                   | N/A                                                                                                    | Submit Print                                                                                                    |  |  |  |
|                                     | Reporter                                                                                                    | Certification Date                                                                                        |                                                                                                    |  |  |  |
|                                     |                                                                                                    |                                                                                                    |                                                                                                    |  |  |  |
|                                     |                                                                                                    |                                                                                                    |                                                                                                    |  |  |  |

NOTE: If a new Outside Interest or Family Collaboration has been added or altered after the time of your project, you will be required to update it in the Disclosed Project section before you will be allowed to submit.

# Updating a Project Disclosure

All Project Disclosures, can be updated using the Disclosed Projects Panel of either an Annual or Master Disclosure. We recommend that changes to the project itself (such as travel) be done in the Annual Disclosure. These changes will also feed into the Master Disclosure.

Let's say that Lobo Lucy suddenly has travel sponsored by LoboBiome to give a talk at a Gordon Conference on Lupine Microbiomes. Yes, she should update this in her Outside entities or in Master, but if she has funding from NIH or DOE, she needs to update her Project Disclosure as well.

To do that she will select the + Create New next to Annual Disclosure in the menu.

| Da | Pre-Award                         | My Outside I                                                                     | Entities and Family Collaborations                                                                                                    |
|----|-----------------------------------|----------------------------------------------------------------------------------|----------------------------------------------------------------------------------------------------|
| ne | Negotiations<br>Post-Award<br>IRB | Outside Entity<br>View/Edit Out<br>All My Outsid                                 | <ul> <li>or Family Collaboration</li> <li>create new</li> <li>side Entities and Family Collaborations</li> <li>e Entities and Family Collaborations</li> </ul> |
| 1  | Conflict of Interes<br>Settings   | My Disclosur<br>Annual Disclo<br>Manual Disclo<br>Master Disclo<br>New Project I | res<br>isure + Create new<br>osure + Create new<br>isure + Create new<br>Disclosures To Complete                                                               |
|    |                                   | All My Disclos                                                                   | sures                                                                                                    |
|    |                                   |                                                                                  |                                                                                                    |

### The Annual Disclosure will open.

Lucy needs to add information to her DOE Project Disclosure for "Biocomposting of zoological waste for onsite bioenergy production".

|      | Event    | Project Id | Project Title                                                              | Disposition Status           | Disclosure Status |
|------|----------|------------|----------------------------------------------------------------------------|------------------------------|-------------------|
| Show | Proposal | 282        | Biocomposting of<br>zoological waste for<br>onsite bioenergy<br>production | Reviewer Identified Conflict | Approved          |
| Show | Proposal | 276        | Comparing the<br>microbiomes of Grey<br>Wolves fed popcorn vs<br>hotdogs.  | Potential Relationship       | Approved          |

So, she will go to that disclosure and click Show This will open the Project Disclosure for editing.

|      | Event    | Project Id | Project Title                                                              | Disposition Status           | Disclosure Status |
|------|----------|------------|----------------------------------------------------------------------------|------------------------------|-------------------|
| Show | Proposal | 282        | Biocomposting of<br>zoological waste for<br>onsite bioenergy<br>production | Reviewer Identified Conflict | Approved          |
| Show | Proposal | 276        | Comparing the<br>microbiomes of Grey<br>Wolves fed popcorn vs<br>hotdogs.  | Potential Relationship       | Approved          |

Under the Project Disclosure she will add the information she needs in travel by clicking the + symbol.

| 4a-1. Ple<br>governn<br>with a U | ease fill out the table below. Not<br>nent agencies; U.S. institution of<br>.S. institution of higher education | e: Travel sponsored by the for<br>f higher education; or U.S. ac<br>on. | ollowing institutions does NOT ne<br>cademic teaching hospital, medic | eed to be reported: U.S. federal, s<br>cal center, or research institute th |
|----------------------------------|----------------------------------------------------------------------------------------------------|-------------------------------------------------------------------------|-----------------------------------------------------------------------|-----------------------------------------------------------------------------|
| Action                           | Traveler                                                                                                    | Sponsor of travel                                                       | Destination                                                           | Dates                                                                       |
| Delete                           | Lobo Lucy                                                                                                    | International Bioenergy                                                 | Munich, Germany                                                       | 21-25 July 2022                                                             |
|                                  |                                                                                                    |                                                                         |                                                                       |                                                                             |

She will complete the dynamic table.

| Action | Traveler  | Sponsor of travel       | Destination     | Dates             |
|--------|-----------|-------------------------|-----------------|-------------------|
| Delete | Lobo Lucy | International Bioenergy | Munich, Germany | 21-25 July 2022   |
|        |           |                         |                 |                   |
|        |           |                         |                 |                   |
|        |           |                         |                 |                   |
|        |           |                         |                 |                   |
| Delete | Lobo Lucy | LoboBiome               | Honolulu, HI    | 24-27 August 2022 |
|        |           |                         |                 |                   |
|        |           |                         |                 |                   |
|        |           |                         |                 |                   |
|        |           |                         |                 |                   |
| +      |           |                         |                 |                   |
|        |           |                         |                 |                   |

Then, she will also select that there is a known interest with LoboBiome in her financial relationships.

| 6     | Viev | v Entity Edit History | Lobo Louie              | select                                          |
|-------|------|-----------------------|-------------------------|-------------------------------------------------|
| 7     | View | v Entity Edit History | International Bioenergy | No Known Relationship<br>Potential Relationship |
| 8     | View | v Entity Edit History | LoboBiome               | Relationship Identified                         |
| SAVE. | View | v Entity Edit History | New Company             | Relationshin Identified                         |

Then she can Certify the annual disclosure with the updated relationships. The COI office will be notified that they need to review the annual with the changes.

Oh no! I have submitted my disclosure and need to change something before it's reviewed!

Don't panic. Before it is reviewed, you can Recall it.

Once you see this notification after you have certified your disclosure:

| × ×                 | <ul> <li>Document was successfully submitted. ×</li> <li>Disclosure has been certified.</li> </ul> | * Indicates required |
|---------------------|----------------------------------------------------------------------------------------------------|----------------------|
| ✤ Document Overview |                                                                                                    |                      |

You can go to the bottom of the disclosure and recall it! Just press Recall at the bottom of the disclosure.

| > | Project & Financial Entity Relationships         |
|---|--------------------------------------------------|
| ♦ | Notifications                                    |
| ► | Notes & Attachments                              |
| ► | Certification                                    |
| ♦ | Data Validation                                  |
| ⇒ | Ad Hoc Recipients                                |
| ⇒ | Route Log                                        |
|   | Send Notification Send AdHoc Reload Close Recall |

You will be asked to confirm that you want to recall it and provide a reason. Enter the reason and click Yes.

Are you sure you want to recall this document to the action list?

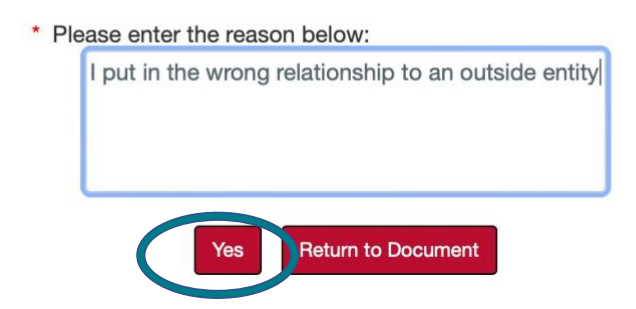

This will open the disclosure so that you can make changes. You will have to recertify when you are done.

# Errors

Sometimes when you certify/submit a disclosure you will get an error preventing you from submitting.

|                                                                                        | 1 error(s) found or<br>Document was succe | n page. X<br>essfully saved. X | Indicates required field |
|----------------------------------------------------------------------------------------|-------------------------------------------|--------------------------------|--------------------------|
| Document Overview     * Description : Annual Update     Organization Document Number : | æ                                         | Explanation :                  | ß                        |

This will save your disclosure, but go back and check.

If you look through the disclosure, you will find the errors listed either under Data Validation or within the specific panel that has errors.

Here are the most common errors:

You have entered a new Outside Entity that is a US for profit and didn't answer the guestion about it being a domestic subsidiary.

In testing this was the most common mistake we made.

| Entity Name :                                                 | * Entity Type :       |
|---------------------------------------------------------------|-----------------------|
| Louie Lobo                                                    | US Private For-profit |
| Sponsor Code :                                                | * Status Code :       |
| 0                                                             | Active \$             |
|                                                               |                       |
|                                                               |                       |
| * Address Line 1 :                                            | State :               |
| 1 University of New Mexico                                    | NEW MEXICO \$         |
|                                                               |                       |
| Address Line 2 :                                              | * Country Code :      |
|                                                               | United States \$      |
| Address Line 3 :                                              | * Postal Code :       |
|                                                               | 87108                 |
|                                                               |                       |
| ' City :                                                      | Website :             |
| Albuquerque                                                   |                       |
|                                                               |                       |
| ' Is this entity a Domestic Subsidiary of a Foreign Entity? : |                       |

## New or updated Outside Entities or Family Collaborations

In this case, when Lobo Lucy updated her Annual Disclosure, there were some new Outside Entities and Family Collaborations added that weren't there when the project disclosures were completed and she has to go back and restate relationships.

|                                                                | _ |
|----------------------------------------------------------------|---|
| <ul> <li>Disclosed Projects</li> </ul>                         |   |
|                                                                |   |
|                                                                |   |
| Validation Errors found in this Section:                       |   |
| <ul> <li>Financial Entity Relationship is required.</li> </ul> |   |
| Financial Entity Relationship is required.                     |   |
| Financial Entity Relationship is required.                     |   |
| Financial Entity Relationship is required.                     |   |
| Financial Entity Relationship is required.                     |   |
| Financial Entity Relationship is required.                     |   |
| Einancial Entity Relationship is required.                     |   |
| Financial Entity Relationship is required                      |   |
| Financial Entity Relationship is required.                     |   |
| Financial Entity Relationship is required.                     |   |
| Financial Entity Relationship is required.                     |   |
| Financial Entity Relationship is required.                     |   |
| Financial Entity Relationship is required.                     |   |
| Financial Entity Relationship is required.                     |   |
| <ul> <li>Financial Entity Relationship is required.</li> </ul> |   |
| Financial Entity Relationship is required.                     |   |
| <ul> <li>Financial Entity Relationship is required.</li> </ul> |   |
| Financial Entity Relationship is required.                     |   |
| Financial Entity Relationship is required.                     |   |
| Financial Entity Relationship is required.                     |   |
| Financial Entity Relationship is required.                     |   |
| Financial Entity Relationship is required                      |   |

Unfortunately, this may be for all her disclosures.

| Proposal Title | e: Biocomposting of zoolo | gical waste for onsite bioenergy | production                           |                        | Sponsor: Department of Energy                                       |  |
|----------------|---------------------------|----------------------------------|--------------------------------------|------------------------|---------------------------------------------------------------------|--|
| Start Date     | e: 2022-10-01             |                                  | End Date: 2024-09-30                 |                        | PI Name: Lobo Lucy                                                  |  |
| Show           | COI Project Disclosure (C | complete)                        |                                      |                        |                                                                     |  |
| Hide           | Financial Entities        |                                  |                                      |                        |                                                                     |  |
|                | Review                    |                                  | Entity                               |                        | Related                                                             |  |
|                |                           |                                  | New Financial Entity                 | Apply to all:          | select 🔹                                                            |  |
| 1              | View Entity               | Edit History                     | Lobo Corp                            |                        | No Known Relationship                                               |  |
| 2              | View Entity               | Edit History                     | Lobo Louie                           |                        | No Known Relationship \$                                            |  |
| 3              | View Entity               | Edit History                     | International Bioenergy              |                        | Relationship Identified \$                                          |  |
| 4              | View Entity               | Edit History                     | LoboBiome                            |                        | Relationship Identified                                             |  |
| Dranar         | مما                       | 070                              | Comparing the                        | Detential Deletionship | Approximat                                                          |  |
|                |                           |                                  |                                      |                        |                                                                     |  |
| Proposal Title | e: Biocomposting of zoolo | gical waste for onsite bioenergy | production                           |                        | Sponsor: Department of Energy                                       |  |
| Start Date     | e: 2022-10-01             |                                  | End Date: 2024-09-30                 |                        | PI Name: Lobo Lucy                                                  |  |
| Show           | COI Project Disclosure (C | complete)                        |                                      |                        |                                                                     |  |
| Hide           | Financial Entities        |                                  |                                      |                        |                                                                     |  |
|                | Review                    |                                  | Entity                               |                        | Related                                                             |  |
|                |                           |                                  | New Financial Entity                 | Apply to all:          | select 🔶                                                            |  |
| 1              | View Entity               | Edit History                     | Lobo Corp                            |                        | No Known Relationship \$                                            |  |
| 2              | View Entity               | Edit History                     | Lobo Louie                           |                        | No Known Relationship \$                                            |  |
|                |                           |                                  |                                      |                        |                                                                     |  |
| 3              | View Entity               | Edit History                     | International Bioenergy              |                        | Relationship Identified                                             |  |
| 3              | View Entity               | Edit History                     | International Bioenergy<br>LoboBiome |                        | Relationship Identified     \$       Relationship Identified     \$ |  |

## Updated Questionnaires

Periodically, a questionnaire will be updated resulting in an incomplete questionnaire for one of the Projects in an Annual Disclosure.

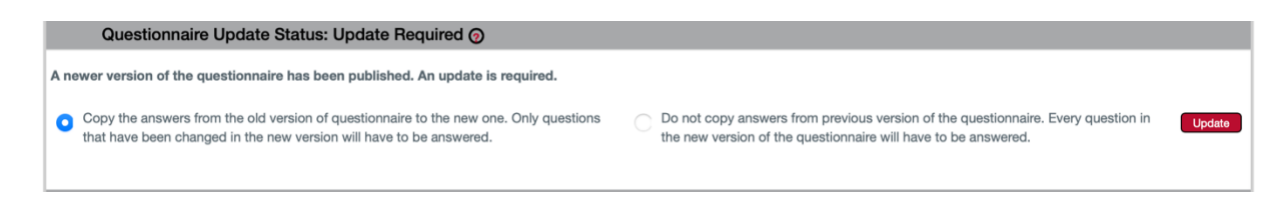

To fix this, select the radio button by Copy the answers from the old version of the questionnaire... and click Update.

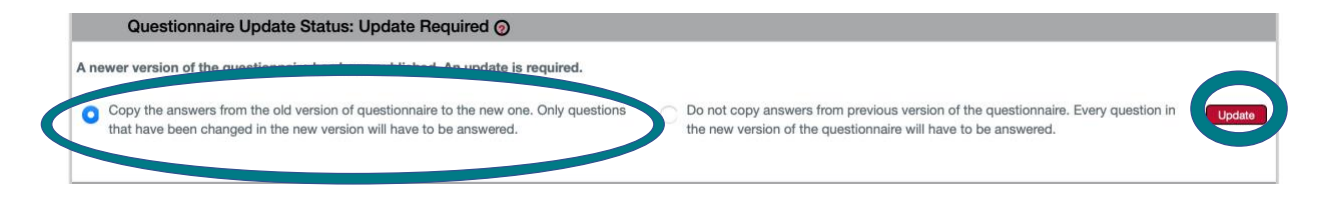

This will open the disclosure and you will only need to answer the questions that have been updated.

|                              | We are comparing the microbiomes of Grey Wolves fed hotdogs or         |                  |
|------------------------------|------------------------------------------------------------------------|------------------|
|                              | microorganisms within their intestinal microbiomes. I am analyzing the |                  |
|                              | 234 of 5000                                                            |                  |
| 2. Does this research invo   | lve Animal (non human) subjects?                                       | More Information |
|                              |                                                                        |                  |
|                              | • Yes 🛛 No                                                             |                  |
|                              |                                                                        |                  |
|                              |                                                                        |                  |
| 3. Does the research invol   | ve human subjects or identifiable private data?                        | More Information |
|                              | 🔿 Yes 💿 No                                                             |                  |
|                              |                                                                        |                  |
|                              |                                                                        |                  |
| 4. Is this project funded by | y PHS/NIH or DOE?                                                      | More Information |
|                              |                                                                        |                  |

**Forgotten Questions** 

Sometimes a question goes unanswered.

In this case, Lobo Lucy was in a hurry and forgot to answer a question in Outside Entities and Family Collaborations Screening:

| ✓ Screening Questionnaire                                                                                                    |                                             |
|----------------------------------------------------------------------------------------------------|---------------------------------------------|
| Thank you for your part in contributing to the UNM mission, for fostering integrity of UNM research and for ensuring compliance with applicable laws and other regulatory requirements pe<br>conflict of interest. When the review process is completed, a notification of determination will be emailed to you. If the disclosure requires a review by the full COI Committee, you could be<br>be present at the Committee meeting. The confidentiality of disclosed information and the privacy of the investigator is protected to the extent permitted by law. COI disclosure information<br>subject to reporting requirements from sponsoring entities as well as to public record requests under laws such as IPRA. Our office wishes you well with your research! If you have any que<br>please contact us: UNM Office of Research Integrity and Compliance, 505-277-1045, coiresearch@unm.edu. | taining to<br>asked to<br>may be<br>stions, |
| Validation Errors found in this Section:  • Financial Entities Screening is a mandatory questionnaire and is not complete.                                                                                                    |                                             |
| Hide Financial Entities Screening (Incomplete)                                                                                                    |                                             |

| 6. Are there any gifts, donations                    | , other support, through the UNM Foundation or through other sources,        | More Information |
|------------------------------------------------------|------------------------------------------------------------------------------|------------------|
| beyond what you disclosed as C                       | Outside Entities/Family Collaboration, directed to yourself or to the UNM    |                  |
| and a second second state of the second state second | are involved? Include after denotions, support from both foreign and         |                  |
| research activity with which you                     | are involved r include girls, donations, support norn both foreign and       |                  |
| domestic sources. NSF-funded                         | researchers: This question applies to the prior 12-month period as well as t | to               |
| domestic sources. NSF-funded the next 12 months.     | researchers: This question applies to the prior 12-month period as well as t | to               |
| domestic sources. NSF-funded the next 12 months.     | researchers: This question applies to the prior 12-month period as well as t | to               |

She simply needs to answer this question and resubmit.

# What happens after I submit?

If you have no reported Outside Entities or Family Collaborations

Your disclosure will automatically return a disposition of Electronically Approved and you are done.

If you have reported Outside Entities or Family Collaborations

Your disclosure will be reviewed by the COI Office and forwarded to the COI Committee for their review. Please note that not reporting entities in order to avoid review is against both Federal regulations and UNM policy and can result in a retrospective review and mandatory reporting to Federal Funders.

Where can I find out about the status of my disclosure

Click on All my disclosures to get an overview of submitted disclosures.
| Main Menu 👻 Identity 🗸 | X Reporting                         |
|------------------------|-------------------------------------|
| Pre-Award              | My Financial Entities               |
| Negotiations           | Financial Entity                    |
| Post-Award             | View/Edit Financial Entities        |
| IRB                    | All My Financial Entities           |
| IACUC                  | My Disclosures                      |
| Conflict of Interest   | Annual Disclosure                   |
| Settings               | Manual Disclosure                   |
|                        | Master Disclosure                   |
|                        | New Project Disclosures To Complete |
| C                      | All My Disclosures                  |
|                        | All My Reviews                      |
|                        |                                     |
|                        |                                     |
|                        |                                     |

This window will appear.

| RESEARCH                             |                        |                                  | Currently signed in as lobolucy@unm.edu - | STREAMLYNE |  |  |  |  |  |  |  |  |
|--------------------------------------|------------------------|----------------------------------|-------------------------------------------|------------|--|--|--|--|--|--|--|--|
| 🗐 🔠 🖌 🔍 Main Menu 👻                  | Identity 👻 💉 Reporting |                                  |                                           | Bookmarks  |  |  |  |  |  |  |  |  |
| Message(s) of the Day                |                        |                                  |                                           |            |  |  |  |  |  |  |  |  |
| IRB Training has commenced. Smiles e | everyone!              |                                  |                                           |            |  |  |  |  |  |  |  |  |
| COI Disclosure Lookup                |                        |                                  |                                           |            |  |  |  |  |  |  |  |  |
| Disclosure Number:                   |                        | Person:                          | ۹ ۵                                       |            |  |  |  |  |  |  |  |  |
| Certified By:                        |                        | Disclosure Disposition Code:     | 9.                                        |            |  |  |  |  |  |  |  |  |
| Disclosure Status Code:              | 9                      | Certification Timestamp From:    | <b></b>                                   |            |  |  |  |  |  |  |  |  |
| Certification Timestamp To:          | <b>iii</b>             | Expiration Date From:            | iii iii                                   |            |  |  |  |  |  |  |  |  |
| Expiration Date To:                  | <b>iii</b>             | Review Status:                   | select 🗘 Q                                |            |  |  |  |  |  |  |  |  |
| Event Type Code:                     | 9                      | Researcher Lead Unit:            | select \$                                 |            |  |  |  |  |  |  |  |  |
| COI Project Id:                      |                        | Financial Entity:                |                                           |            |  |  |  |  |  |  |  |  |
| COI Project Title:                   |                        |                                  |                                           |            |  |  |  |  |  |  |  |  |
|                                      |                        | ◯ Starts With ◯ Contains ◯ Exact |                                           |            |  |  |  |  |  |  |  |  |
|                                      | Search Clear Cancel    |                                  |                                           |            |  |  |  |  |  |  |  |  |

But if you scroll down, you will see all your disclosures listed along with their review status and final disposition.

| Actions | Disclosure<br>Number | Sequence<br>Number | Person<br>Id | Certified By     | Certification<br>Timestamp | Disclosure<br>Status | Disposition<br>Status              | Expiration<br>Date | Review<br>Status         | Event Type | Researcher<br>Lead Unit | Project<br>Id | COI Project Title                                                                                                    |
|---------|----------------------|--------------------|--------------|------------------|----------------------------|----------------------|------------------------------------|--------------------|--------------------------|------------|-------------------------|---------------|----------------------------------------------------------------------------------------------------|
| open    | 100000085            | 1                  | 100187       | lobolucy@unm.edu | 07/26/2022                 | Approved             | Relationship<br>Identified         | 07/26/2023         | Disposition<br>Finalized | Proposal   | 045A                    | 281           | Relationship of Captivity State and<br>Microbiome on Pelt Glossiness in C                                                                               |
| open    | 100000086            | 1                  | 100187       | lobolucy@unm.edu | 07/26/2022                 | Approved             | No Conflict                        | 07/26/2023         | Disposition<br>Finalized | Proposal   | 045A                    | 279           | Test of RAN proposal                                                                                                    |
| open    | 100000087            | 1                  | 100187       | lobolucy@unm.edu | 07/26/2022                 | Disapproved          | No Conflict                        | 07/26/2023         | Disposition<br>Finalized | Proposal   | 045A                    | 276           | Comparing the microbiomes of Grey Wolves fed popcorn vs hotdogs.                                                                                        |
| open    | 100000087            | 2                  | 100187       | lobolucy@unm.edu | 08/03/2022                 | Approved             | Conflict<br>Managed                | 07/26/2023         | Disposition<br>Finalized | Proposal   | 045A                    | 276           | Comparing the microbiomes of Grey Wolves fed popcorn vs hotdogs.                                                                                        |
| open    | 100000088            | 1                  | 100187       | lobolucy@unm.edu | 07/26/2022                 | Disapproved          | Potential<br>Relationship          | 07/26/2023         | Disposition<br>Finalized | Proposal   | 045A                    | 282           | Biocomposting of zoological waste for<br>onsite bioenergy production                                                                                    |
| open    | 100000088            | 2                  | 100187       | lobolucy@unm.edu | 08/10/2022                 | Approved             | Reviewer<br>Identified<br>Conflict | 07/26/2023         | Disposition<br>Finalized | Proposal   | 045A                    | 282           | Biocomposting of zoological waste for<br>onsite bioenergy production                                                                                    |
| open    | 100000090            | 1                  | 100187       | lobolucy@unm.edu | 07/26/2022                 | Approved             | No Conflict                        | 07/26/2023         |                          | Update     | 045A                    | 279           | Test of RAN proposal                                                                                                    |
| open    | 100000090            | 2                  | 100187       | lobolucy@unm.edu | 07/26/2022                 | Approved             | No Conflict                        | 07/26/2023         |                          | Update     | 045A                    | 281           | Relationship of Captivity State and<br>Microbiome on Pelt Glossiness in C                                                                               |
| open    | 1000000090           | 3                  | 100187       | lobolucy@unm.edu | 07/26/2022                 | Approved             | No Conflict                        | 07/26/2023         |                          | Update     | 045A                    | 288           | Effect of High Altitude Flight on<br>Microbiomes of Canis Lupus                                                                                         |
| open    | 100000090            | 4                  | 100187       | lobolucy@unm.edu | 07/26/2022                 | Approved             | No Conflict                        | 07/26/2023         |                          | Update     | 045A                    | 12356         | Relationship between Gray Wolf microbiome and heart worm                                                                                                |
| open    | 100000090            | 5                  | 100187       | lobolucy@unm.edu | 07/26/2022                 | Approved             | No Conflict                        | 07/26/2023         |                          | Update     | 045A                    | 276           | SUSCE Relationship between Gray Wolf microbiom<br>and heart worm susceptibility.<br>Comparing the microbiomes of Grey<br>Wolves fed popcorn vs hotdogs. |

# Wait, the COI office can disapprove a proposal?

Yes, we can. Let's look at a recent disclosure that has been disapproved by the COI office.

### But why would you disapprove?

The most common reasons are likely something like:

- You mentioned you were working on Mexican Grey Wolves, but then said you are not working on vertebrate animals.
- You answered a question incompletely.
- You failed to disclose a relationship that we found out about another way.
- If you have a DOE disclosure you didn't fill out the DOE certification correctly.

#### How will I know you have disapproved a proposal?

You will get a notification in your action list (and likely an email).

|     |              |           | Disclosure           | project   |             |           | 00/04/2022             |            | _ |
|-----|--------------|-----------|----------------------|-----------|-------------|-----------|------------------------|------------|---|
| ACK | <u>13669</u> | 100000109 | KC COI<br>Disclosure | Lobo Lucy | DISAPPROVED | Lobo Lucy | 04:23 PM<br>08/10/2022 | 08/10/2022 |   |
|     |              |           |                      |           |             |           |                        |            |   |

#### So now what do I do?

You will have to acknowledge the disapproval by clicking on the blue underlined number.

|     |             | Disclosure                  | project   |             | -         | 00/04/2022             |            | - |
|-----|-------------|-----------------------------|-----------|-------------|-----------|------------------------|------------|---|
| ACK | 13669 1 000 | 000109 KC COI<br>Disclosure | Lobo Lucy | DISAPPROVED | Lobo Lucy | 04:23 PM<br>08/10/2022 | 08/10/2022 |   |
|     |             |                             |           |             |           | - · · · ·              |            |   |

[Should display the reason. In this case Lobo Lucy didn't provide a sufficient description of the project.]

Once you acknowledge, your disapproved disclosure will be in your queue for completion and resubmittal.

| Action | Id           | Number     | Туре                 | Title                                  | Route<br>Status | Lead<br>Unit  | PI/Reporter | Delegator | Date<br>Created        | Submission<br>Date | Group<br>Request | Log |
|--------|--------------|------------|----------------------|----------------------------------------|-----------------|---------------|-------------|-----------|------------------------|--------------------|------------------|-----|
| COM    | 13194        | 1000000104 | KC COI               | KC COI Disclosure - Biofilms/heartworm | SAVED           |               | Lobo Lucy   |           | 10:40 AM<br>08/04/2022 |                    |                  |     |
| COM    | <u>13677</u> | 100000109  | KC COI<br>Disclosure | Lobo Lucy                              | SAVED           |               | Lobo Lucy   |           | 04:46 PM<br>08/10/2022 |                    |                  |     |
|        |              |            |                      |                                        | 12 items found, | displaying 11 | to 12.      |           |                        |                    |                  |     |

Click on the ID and fix your proposal. (In this case, Lucy has to change her answer from "We have an awesome project that will save the world, and I am the PI for this project" to something more substantive.)

We will develop sustainable bioenergy by analyzing the metabolites in household waste as produced by a variety of different feed socks. I will do the microbiome and metabolite analysis for grey wolf households.

212 of 5000

That's all she needs to do and then she can resubmit.

## Who can see my disclosure?

We are committed to keeping your information confidential. During proposal development, the Pre-award Team and the PI will be able to see only the date when you certified your Project Disclosure and its status (in review, fully vetted, or electronically approved).

Because you need a COI determination before Post Award can release money, that team will also be able to see the status.

IRB will be able to see the certification date, the status of the disclosure, and the final disposition (Fully Vetted, In Process, or Electronically Approved) because they will need to follow up with us if you have a management plan.

A Fully Vetted status means that your disclosure has been fully vetted by the COI Committee and any management plans signed and returned to our office. An Electronically Approved status means that either you had no Outside Entities or Family Collaborations associated with any of your Projects, or you had no Projects reported, thus there is no conflict of interest associated with your disclosure. An In Process status means that the COI Committee is still reviewing your disclosure.